Form A6251 Part Number D301346X012 November 2012

# LineGuard<sup>™</sup> 2300 Program User Manual (FloBoss 107)

| - | ROCLINK                   | 800 - [L       | ineGuard Sta                | tus - FB10        | 7]                             |                  |              |               |        |       |               |     |         |
|---|---------------------------|----------------|-----------------------------|-------------------|--------------------------------|------------------|--------------|---------------|--------|-------|---------------|-----|---------|
| = | <u>F</u> ile <u>E</u> dit | t <u>V</u> iew | <u>R</u> OC <u>C</u> onfigu | ire <u>M</u> eter | <u>U</u> tilities <u>T</u> ool | s <u>W</u> indow | <u>H</u> elp | -             |        |       |               |     | _ 8 ×   |
| C | 🖻 🔚                       | X Ba           | R   4   9                   | } <u>⊨</u>  Q1    | 🍳   🗸 💾 💌                      | ►   ₩~ ₩F        | ස් 🤻 🤆       |               |        | 7   1 | ? \?          |     |         |
|   |                           |                |                             |                   |                                |                  |              |               |        |       |               |     | -       |
|   | LineGuard 9               | Status II      | og/Alarm Satura             | l BoD Valu        | )                              |                  |              |               |        |       |               |     |         |
|   | -                         |                |                             |                   |                                |                  |              |               |        | 1     |               |     |         |
|   | Program Sta               | atus: F        | lunning - Noerro            | r<br>             | Average Sar                    | nple Period      | 60 Seco      | onds          |        |       |               |     |         |
|   | l ransmitter              | Status: U      | 2000 - Normal Up            | eration           |                                |                  |              |               |        |       |               |     | Γ       |
|   | Live Pressu               | <i>i</i> re    | 0.0 PSIG                    |                   | Average Pre                    | ssure            | 0.0 PSIG     | à             |        |       |               |     |         |
|   | Current Rol               | D              | 0.0 PSI/M                   | in                | Average Rol                    | D                | 0.0 PSI/     | Min           |        |       |               |     |         |
|   |                           |                |                             |                   |                                |                  |              |               |        |       |               |     |         |
|   |                           | E              | Enable/Disable              | SetPoint          | Status                         |                  |              |               |        |       |               |     |         |
|   | Major Low A               | Alarm          | Disabled                    | 0.0               | Clear                          | Major Lo         | g Period     | 30 S          | econds |       |               |     |         |
|   | Major High /              | Alarm          | Disabled                    | 0.0               | Clear                          | Major Lo         | g State      | Clear         |        |       |               |     |         |
|   | Major RoD /               | Alarm          | Disabled                    | 0.0               | Clear                          | Number           | Major Logs   | 0             |        |       |               |     |         |
|   | Minor Low A               | Alarm          | Disabled                    | 0.0               | Clear                          | Minor Lo         | g Period     | 30 S          | econds |       |               |     |         |
|   | Minor High                | Alarm          | Disabled                    | 0.0               | Clear                          | Minor Lo         | g State      | Clear         |        |       |               |     |         |
|   | Minor RoD.                | Alarm          | Disabled                    | 0.0               | Clear                          | Number           | Minor Logs   | 0             |        |       |               |     |         |
|   |                           |                |                             |                   |                                | Minor Lo         | g Index      | 0             |        |       |               |     |         |
|   | Event Dura                | ition          | 30 Seconds                  |                   |                                |                  |              |               |        |       |               |     |         |
|   | Active Ever               | nt Time        | 0 Seconds                   |                   |                                | Reset/C          | ear Logs     | Clear         | Logs   |       |               |     |         |
|   |                           |                |                             |                   |                                |                  |              |               |        |       |               |     |         |
|   |                           |                |                             |                   |                                |                  |              |               |        |       |               |     |         |
|   |                           |                |                             |                   |                                |                  |              |               |        |       |               |     |         |
|   |                           |                |                             |                   |                                |                  |              |               |        |       |               |     |         |
|   |                           |                |                             |                   | <u>P</u> rir                   | nt <u>S</u> ave  | As Auty      | <u>o</u> Scan | 😰 Upda | ate   | <u>C</u> lose |     | Apply   |
| • |                           |                |                             |                   |                                |                  |              |               |        | _     |               |     | •       |
|   |                           |                |                             |                   |                                |                  |              |               |        |       | ON-L          | INE | 7:36 AM |

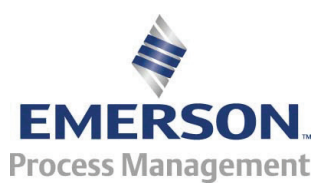

**Remote Automation Solutions** 

#### **Revision Tracking Sheet**

#### November 2012

This manual may be revised periodically to incorporate new or updated information. The revision date of each page appears at the bottom of the page opposite the page number. A change in revision date to any page also changes the date of the manual that appears on the front cover. Listed below is the revision date of each page (if applicable):

PageRevisionAll PagesNov-12Initial releaseJun-08

# Contents

| Chapter 1 - | Introduction                                                | 1  |
|-------------|-------------------------------------------------------------|----|
| 1.1         | Scope and Organization                                      | 1  |
| 1.2         | Product Overview                                            | 1  |
|             | 1.2.1 Basic Program Operation                               | 2  |
| 1.3         | Program Requirements                                        | 6  |
|             | 1.3.1 License Key                                           | 6  |
| Chapter 2 – | Installation                                                | 7  |
| 2.1         | Installing the License Key                                  | 7  |
|             | 2.1.1 Installing a License                                  | 7  |
| 2.2         | Downloading the Program                                     | 9  |
| Chapter 3 – | Configuration                                               | 13 |
| 3.1         | LineGuard Status Screen                                     | 14 |
|             | 3.1.1 LineGuard Status Screen – LineGuard Status tab        | 15 |
|             | 3.1.2 LineGuard Status – Log/Alarm Setup tab                | 18 |
|             | 3.1.3 LineGuard Status – RoD Values tab                     | 21 |
| 3.2         | LineGuard Valve Control Screen                              | 22 |
|             | 3.2.1 LineGuard Valve Control – LineGuard Valve Control tab | 23 |
|             | 3.2.2 LineGuard Valve Control – Event Control tab           | 25 |
|             | 3.2.3 LineGuard Valve Control – Transmitter Fail tab        | 27 |
|             | 3.2.4 LineGuard Valve Control – Voltage Check tab           | 29 |
| 3.3         | Saving the Configuration                                    | 31 |
| Chapter 4 – | Reference Material                                          | 33 |
| 4.1         | Point Type 22: LineGuard Pressure Log Configuration         | 34 |
| 4.2         | Point Type 23: LineGuard Valve Control                      |    |

[This page is intentionally left blank.]

# **Chapter 1 – Introduction**

This chapter describes the structure of this manual and presents an overview and installation instructions of the LineGuard 2300 Program for the FloBoss 107 (FB107).

#### 1.1 Scope and Organization

This document serves as the user manual for the LineGuard<sup>™</sup> user program, which is intended for use in a FloBoss 107 (FB107). This manual describes how to download, install, and configure the LineGuard user program (referred to as the "LineGuard program" or "the program" throughout the rest of this manual). You access and configure this program using ROCLINK<sup>™</sup> 800 Configuration Software (version 2.10 or greater) loaded on a personal computer (PC) running Windows<sup>®</sup> 2000 (with Service Pack 2), Windows XP (with Service Pack 3), Windows Vista (32bit), or Windows 7 (32-bit).

The sections in this manual provide information in a sequence appropriate for first-time users. Once you become familiar with the procedures and the software, the manual becomes a reference tool.

This manual has the following major sections:

- Chapter 1 Introduction
- Chapter 2 Installation
- Chapter 3 Configuration
- Chapter 4 Reference

This manual assumes that you are familiar with the FB107 and its configuration. For more information, refer to the following manuals:

- FloBoss 107 Flow Manager Instruction Manual (Form A6206)
- ROCLINK 800 Configuration Software User Manual (for FB107) (Form A6217)

#### **1.2 Product Overview**

The LineGuard Electronic Linebreak Detection System is a self-contained pipeline monitoring and line break detection device. The device is intended to be installed at a pipeline valve site and is designated to provide data acquisition and supervisory control (both locally and remotely) of a single valve actuator.

The LineGuard product consists of standard FloBoss 107 Flow Manager hardware and firmware while a user program provides the LineGuard functionality. The program is responsible for pressure monitoring, data logging and valve control. Custom user-defined displays are available for configuring and monitoring the operation of the program.

#### 1.2.1 Basic Program Operation

This section provides a brief description of the operation of the LineGuard user program. The user program monitors pipeline pressure, calculates the Rate of Pressure Drop (RoD), maintains minor and major logs, and performs valve control.

**Pipeline Pressure Monitoring** The static pipeline pressure is sampled every 5 seconds and stored as Live Pressure. This value is averaged over a configurable period of time called the Average Sample Period and is stored as Average Pressure. The Average Sample Period is user-configurable from 5 seconds to 60 seconds in 5 second intervals. The default Average Sample Period is 60 seconds (or 12 samples). The Average Pressure is averaged over a moving time window and the time window is defined by the Average Sample Period. The Average Pressure is updated every 5 seconds. The Average Pressure is used to detect Major and Minor line-break conditions. The Average Pressure is archived in both Major and Minor data logs.

Rate of Drop (RoD)The LineGuard device is capable of reacting to a drop in pipeline pressure.Pressure CalculationThe current Rate of Pressure Drop (RoD) is calculated as the change in<br/>average pressure over the last minute and is available every sample cycle<br/>(5 seconds) in units of pressure/minutes. The current RoD is rolled over to<br/>an Average RoD based on the Average Sample Period. The Average<br/>Sample Period for RoD calculations is equal to the sample period used in<br/>calculating average pressure. The Average RoD is used to detect Major and<br/>Minor line-break conditions. The Average RoD is archived in both Major<br/>and Minor data logs.

**Data Logging** Four logs are maintained in the LineGuard program: Minor Data Logs, Major Data Logs, Event Logs, and Alarm Logs.

**Minor Data Logs** A Minor Log is initiated when a minor alarm is enabled and becomes active. Alarm conditions include when the Average Pressure is less than the Minor Low pressure SetPoint, Average Pressure greater than the Minor High SetPoint, and Average RoD greater than the Minor RoD SetPoint. Each Minor Log setpoint and alarm is user configurable.

A complete minor log consists of a beginning time stamp (MM/DD/YY HH:MM:SS), 60 average pressure values and 60 average RoD values. Values are stored in the log at a user configurable Minor Log Period. Valid log periods for a minor log include 30 seconds, 1 minute, 2 minutes, 3 minutes, 4 minutes, and 5 minutes. At each log period the current Average Pressure and Average RoD is written to the minor log.

A Minor Log archives 60 (complete log) values for Average Pressure and Average RoD values regardless of whether the initiating alarm condition persists. A log is archived to memory once the log is complete. Another Minor Log is initiated if the minor log alarm condition remains active.

A total of 100 Minor Logs can be stored in the unit. Minor Logs are circular logs with the earliest log overwritten with the newest log once all 100 logs are full. Minor log data archival will also stop 50 logs (60 values

each) after a major log alarm condition becomes active and will not resume until after the user has manually cleared the major log alarm state.

**Major Data Logs** A Major Log is initiated when a major alarm becomes active, the alarm is enabled and the event duration period has been satisfied. Alarm conditions include Average Pressure less than the Major Low SetPoint, Average Pressure greater than Major High SetPoint, and Average RoD greater than Major RoD SetPoint. Major Log SetPoints, alarms, and event durations are user configurable.

A complete Major Log consists of a time stamp (MM/DD/YY HH:MM:SS), thirty Average Pressure values, and thirty Average RoD values prior to the major alarm becoming active and thirty Average Pressure values and thirty Average RoD values after the major alarm became active. The time stamp indicates the actual time of the line break.

Only one major log is saved in the LineGuard unit. A major log will be retained and not overwritten until you manually clear the major alarm state by pressing **Clear Logs** on the LineGuard Status screen. Values are stored in the log at a user configurable major log period. Valid log periods for a major log include 5 seconds, 10 seconds, 15 seconds, and 30 seconds. The current Average Pressure and Average RoD is written to the major log at each log period.

- **Event Logs** Event Logs are triggered by changes in SetPoints or parameters that affect program operation. The event Log function is performed by the standard FloBoss firmware. Event Log entries include conditions such as remote and local commands to change valve position, change SetPoints, and change in parameters that affect any aspect of the LineGuard operation. Event data may be used to establish a history of LineGuard status and pipeline valve activity. The event log allows for a maximum of 240 records and overwrites old data as new events occur.
- **Alarm Logs** Alarm Logs are triggered by exceeding operating limits and SetPoints. The alarm log function is performed by the standard FloBoss firmware. The alarm log collects and stores data not directly related to operator change requests. Alarm entries include battery low voltage condition and any other input point high and low condition. The alarm log can store up to 240 alarms and overwrites old entries as new alarms are encountered.

An alarm entry is also created when a Minor or Major Alarm becomes active, a Minor or Major Alarm becomes inactive, and when automatic valve closure is initiated and a transmitter fail condition becomes active or clears. The following user text type alarm is created by the calculation program.

| Alarm Entry     | Description                                                                          |
|-----------------|--------------------------------------------------------------------------------------|
| Auto Close Init | Indicates the time at which automatic valve closure was initiated.                   |
| Major Low       | Indicates the value and time at which the major low alarm became active or inactive. |

|                      | Major RoD                                                                                                    | Indicates the value and time at which the major RoD alarm became active or inactive.                                                                                                    |  |  |  |  |
|----------------------|----------------------------------------------------------------------------------------------------|----------------------------------------------------------------------------------------------------|--|--|--|--|
|                      | Major High                                                                                                    | Indicates the value and time at which the major high alarm became active or inactive.                                                                                                    |  |  |  |  |
|                      | Minor Low                                                                                                    | Indicates the value and time at which the minor low alarm became active or inactive.                                                                                                    |  |  |  |  |
|                      | Minor RoD                                                                                                    | Indicates the value and time at which the minor RoD alarm became active or inactive                                                                                                    |  |  |  |  |
|                      | Minor High                                                                                                    | Indicates the value and time at which the minor high alarm became active or inactive.                                                                                                    |  |  |  |  |
|                      | Trans Low                                                                                                    | Indicates the value and time at which the pressure value reported from the transmitter dropped below the low limit.                                                                                                    |  |  |  |  |
|                      | Trans High                                                                                                    | Indicates the value and time at which the pressure value reported from the transmitter rose above the high limit.                                                                                                    |  |  |  |  |
|                      | Trans OK                                                                                                    | Indicates the value and time at which the pressure value reported from the transmitter are within alarm limits.                                                                                                    |  |  |  |  |
| Shutdown Control     | The LineGuard pro<br>the detection of a m                                                                                                    | gram is responsible for automatic valve closure upon ajor line break.                                                                                                    |  |  |  |  |
| Line Break Detection | The Average Pressu<br>conditions every sa<br>the four following or<br>remains active for t<br>for the event, and th<br>continue to record of<br>configured from 0 s                    | are and Average RoD are used to detect line-break<br>mple cycle (5 seconds). Valve closure is activated when<br>conditions are met: a major log alarm becomes active, it<br>he configured Event Duration, auto-closure is enabled<br>ne Close Output field is defined. The major log will<br>data until it becomes full. The Event Duration can be<br>seconds to 1800 seconds (30 minutes).                                                    |  |  |  |  |
|                      | If the Average Pres<br>during the Event Du<br>normal pressure mo                                                                                                    | sure or Average RoD returns to an allowable level<br>uration period, then valve closure is not initiated and<br>onitoring resumes.                                                                                                    |  |  |  |  |
|                      | Once a line-break s<br>major log is filled, a<br>user must select Cle<br>pressure monitoring<br>field is defined, the<br>the LineGuard Valv<br>on the LineGuard V<br>manually open the | ituation has been detected, valve closure is completed, a<br>and then all log recording and valve control stops. The<br><b>ear Logs</b> on the LineGuard Status screen before normal<br>g, logging, and control is resumed. If the Open Output<br>user can open the valve by selecting <b>Force Open</b> on<br>ve Control screen or remotely. If the Open Output field<br>Valve Control screen is not defined, the user must<br>valve on site. |  |  |  |  |
| Valve Control        | The control valve c<br>setting the "Manual<br>"Manual Open Flag<br>the "Open Duration<br>"Close Output" is e<br>and "Close Duratio<br>seconds (30 minute                               | an be opened and closed both remotely and on-site by<br>Close Flag" or "Manual Open Flag". When the<br>"is set the configured "Open Output" is energized for<br>". When the "Manual Close Flag" is set the configured<br>mergized for the "Close Duration". "Open Duration"<br>n" values can be configured from 5 seconds to 1800<br>s).                                                                                                    |  |  |  |  |

|                       | Automatic valve closure can be initiated by a high pressure condition, low<br>pressure condition or a high rate of drop of pressure condition. After auto-<br>closure has been initiated, even a favorable pressure change will not de-<br>energize the "Close Output" and the valve will stroke to completion. Any<br>or all of these closure controls may be individually disabled if desired by<br>setting the "Auto-closure" for the alarm type to disabled. If auto-closure is<br>disabled, the program will still perform all other functions with the<br>exception of "Close Output" activation.                                                                                                    |
|-----------------------|----------------------------------------------------------------------------------------------------|
|                       | Limit switch inputs may be configured for both the open and close<br>operations. During valve closure the program will monitor the "Close Limit<br>Switch" status (if configured) and de-activate the "Close Output" when the<br>limit switch status becomes active. If the close limit switch input is not<br>defined then the close output will remain energized for the full close<br>duration period. During valve opening the program will monitor the "Open<br>Limit Switch" status (if configured) and de-activate the "Open Output"<br>when the limit switch status becomes active. If the open limit switch input<br>is not defined then the open output will remain energized for the full open<br>duration period. |
| Data Log Collection   | Minor and major data logs are collected from the LineGuard unit using the LineGuard Log Utility (refer to <i>LineGuard Logs Utility User Manual</i> Form A6177). This software and associated documentation may be purchased from Remote Automation Solutions. The interface software allows the user to log-on into the LineGuard unit remotely or on-site and retrieve logs. The utility is intended only for collection of minor and major data logs from the LineGuard device. All other operations, including program monitoring, program configuration, and event and alarm log collection, are accomplished with the ROCLINK 800 configuration software.                                                               |
| Input Error Detection | The program provides error detection for failed transmitters and input<br>power limits.<br>The user may enable a check for pressure transmitter fail detection (see tab<br>on the LineGuard Valve Control screen). The user enters low and high                                                                                                    |
|                       | pressure set points. When the transmitter fail check is enabled and the input<br>pressure is outside of one of the set points for more than a user defined<br>delay period, the program begins a transmitter reset sequence.                                                                                                    |
|                       | The program first cycles power to the pressure transmitter. If the pressure value returns to within the set points, normal LineGuard operations are continued. If the input pressure remains out of limits, the program initiates a restart (warm-start) of the FloBoss 107. If the pressure value returns to within the set points, normal LineGuard operations are continued. If the input pressure remains out of limits, line break detection software and value closure algorithm are disabled until the pressure input value returns to within the expected range.                                                                                                    |
|                       | The user may enable a check for input voltage error (see tab on the LineGuard Valve Control screen). The user enters low and high input voltage alarm limits. When the voltage check is enabled and the input                                                                                                    |

voltage to the FloBoss 107 is outside of one of the alarm limits, the program first checks to see if a valve closure is already in progress. If a closure is in progress, the program will wait for the closure to complete before taking action. When the input voltage is out of limits and no closure in is progress, line break detection software and value closure algorithm are disabled until the input voltage returns to within limits.

#### **1.3 Program Requirements**

The LineGuard program is compatible with version 1.50 (or greater) of the FB107 firmware and with version 2.10 (or greater) of the ROCLINK 800 software.

Program specifics include:

| File Name       | Target Unit/<br>Version | User Defined<br>Point (UDP) | Flash Used<br>(in bytes) | DRAM Used<br>(in bytes) | ROCKLINK<br>800<br>Version | Display<br>Number |
|-----------------|-------------------------|-----------------------------|--------------------------|-------------------------|----------------------------|-------------------|
| LineGuard_1.bin | FB107 1.50              | 22, 23                      | 16,338                   | 16,384                  | 2.10                       | 21, 22            |
|                 |                         | <b></b>                     |                          |                         | T 1 0                      |                   |

**Note:** You must connect a PC to the FB107's LOI port before starting the download.

For information on viewing the memory allocation of user programs, refer to the *ROCLINK 800 Configuration Software User Manual (for FB107)* (Form A6217).

#### 1.3.1 License Key

Some applications require that you install a license in the CPU to run the application. This license software is specific to these applications and is the property of the individual vendor (shown in the Vendor Name field on the License Key Administrator screens). RAS (and other authorized vendors) distribute software licenses on security-enhanced universal serial bus (USB) drives.

You must install the following license keys to use the LineGuard program.

• LineGuard License Key.

# Chapter 2 – Installation

This section provides instructions for installing the LineGuard program. Read *Section 1.3* of this manual for program requirements.

**Note:** The program and license key can be installed in any order. The manual shows the installation of the license key first.

### 2.1 Installing the License Key

A USB key-based license is required to use the LineGuard program.

#### 2.1.1 Installing a License

To install a USB key-based license on the FB107:

- 1. Insert the USB license key in a USB port on your PC.
- Select Utilities > License Key Administrator > Transfer Between DEVICE and KEY from the ROCLINK 800 menu bar. The Transfer Licenses Between a Device and a Key screen displays.

| Transfer Licenses B   | letween a DEVI    | CE and a KEY           |                 |              |             |                   |              | ?  |
|-----------------------|-------------------|------------------------|-----------------|--------------|-------------|-------------------|--------------|----|
| Licenses on DEVICE    |                   |                        |                 |              |             |                   |              |    |
| Application Name      | Vendor Name       | App Code Version       | ı Quantity Li   | cense Source | Expirati    | on                | Time Created |    |
|                       |                   |                        |                 |              |             |                   |              |    |
|                       |                   |                        |                 |              |             |                   |              |    |
|                       |                   |                        |                 |              |             |                   |              |    |
|                       |                   |                        |                 |              |             |                   |              |    |
|                       |                   | 1                      |                 |              |             |                   | 1 -          |    |
| Licenses on KEY       | Connect to KEY    |                        | Move to DEV     | ICE          |             | Add Licens        | e Remov      | ve |
| Time Created          | Application       | Name Vendor ID         | Vendor Name     | App Code     | Version     | Expiration        | Quantity     |    |
| 1 11/14/2012 10:30:4  | 47 AM LineGuard : | 2300 31529             | RAS             | 31529        | 1.0.0       | No Expiration     | 1            |    |
|                       |                   |                        |                 |              |             |                   |              |    |
|                       |                   |                        |                 |              |             |                   |              |    |
|                       |                   |                        |                 |              | Sorial      | Number : 123/567/ | 29           |    |
| License Key Event Log |                   |                        |                 | - I          | Jenan       |                   | 55           | _  |
| Time Stamp            | Action            | ser ID   Vendor ID   A | pplication Name | Previous G   | luantity Ne | w Quantity        |              |    |
|                       |                   |                        |                 |              |             |                   |              |    |
|                       |                   |                        |                 |              |             |                   |              |    |
|                       |                   |                        |                 |              |             |                   |              |    |
|                       |                   |                        |                 |              |             |                   |              |    |
|                       |                   |                        |                 |              |             |                   |              |    |
|                       |                   |                        |                 |              |             |                   |              |    |
|                       |                   |                        |                 |              |             |                   | CI-          |    |

Figure 1. Transfer Licenses Between a Device and a Key

- **Note:** This screen has three sections. The upper portion (Licenses on Device) shows any software licenses installed on the FB107. The middle portion (Licenses on Key) shows software licenses on the license key. The lower portion of the screen (License Key Event Log) provides a rolling log of the last eight events related to this license key.
- **3.** Select the key-based license you want to transfer to the FB107 (LineGuard 2300, as shown in *Figure 1*).
- **4.** Click **Move to Device**. ROCLINK moves the license from the key to the FB107 and updates the screen.

| Transfer Licenses Be  | tween a DEVIC  | E and a K  | EY           |           |                |                         | ? 🔀                    |
|-----------------------|----------------|------------|--------------|-----------|----------------|-------------------------|------------------------|
| Licenses on DEVICE    |                |            |              |           |                |                         |                        |
| Application Name      | Vendor Name    | App Code   | Version      | Quantity  | License Source | Expiration              | Time Created           |
| 1 LineGuard 2300      | RAS            | 31529      | 1.00.0       | 1         | Key            | No Expiration           | 11/14/2012 10:30:47 AM |
|                       |                |            |              |           |                |                         |                        |
| Licenses on KEY       | Connect to KEY |            | Ľ            | Move to D | EVICE          | Add Licen               | se Remove              |
| Time Created          | Application N  | ame Ve     | endor ID Ve  | ndor Name | e App Code Ve  | rsion Expiration        | Quantity               |
| License Key Event Log |                |            |              |           |                | Serial Number : 1234567 | 789                    |
| Time Stamp            | Action Us      | er ID Vend | or ID Applic | ation Nam | e Previous Qua | ntity New Quantity      |                        |
| 1 11/14/2012 10:30:48 | ADD AD         | M 3152     | 9 LineG      | uard 2300 |                | 0 1                     |                        |
|                       |                |            |              |           |                |                         |                        |
| Export Events         |                |            |              |           |                |                         | Close                  |

Figure 2. License Installed

- **Note:** An FB107 can hold up to six different licenses, although you can install only one instance of each license on the FB107. When you click Move to Device, ROCLINK 800 moves only one instance of the license onto the FB107 and automatically decreases the license quantity on the USB key by one.
- **5.** Verify the license name displays in the Licenses on Device section of the screen. Proceed to *Section 2.2* to download the user program.

#### 2.2 Downloading the Program

This section provides instructions for installing the program into the Flash memory on the FB107.

To download the program using ROCLINK 800 software:

- 1. Connect the FB107 to your computer using the LOI port.
- 2. Start and logon to ROCLINK 800.
- Select Utilities > User Program Administrator from the ROCLINK menu bar. The User Program Administrator screen displays (see *Figure 3*):

| User Program Administrator                                                                                                 |                                                                    | ? 🛽                                                  |
|----------------------------------------------------------------------------------------------------|--------------------------------------------------------------------|------------------------------------------------------|
| User Programs Installed in Device                                                                                          |                                                                    |                                                      |
| 1 - No Program<br>2 - No Program<br>3 - No Program<br>4 - No Program<br>5 - No Program<br>6 - No Program<br>7 - No Program | Name : No Program<br>Version :<br>Created :<br>CRC :<br>Entry Pt : | Library Version :<br>DRAM Used : 0<br>FLASH Used : 0 |
| Clear Start Stop                                                                                                    | Displays :<br>Status : Empty                                       |                                                      |
| Download User Program File                                                                                                 |                                                                    | Prouve                                               |
|                                                                                                    |                                                                    | Diowse                                               |
| Name :<br>Version :                                                                                                    |                                                                    | Download & Start Download                            |
| Created :                                                                                                    |                                                                    |                                                      |
| CRC:                                                                                                    |                                                                    |                                                      |
| Size :                                                                                                    |                                                                    |                                                      |
| ,                                                                                                    |                                                                    | 🗘 Update 🛛 Close                                     |

Figure 3. User Program Administrator

- **4.** Click **Browse** in the Download User Program File frame. The Select User Program File screen displays (see *Figure 4*).
- **5.** Select the path and user program file to download from the CD-ROM. (Program files are typically located in the Program Files folder on the CD-ROM). As *Figure 4* shows, the screen lists all valid user program files with the .BIN extension:

| Select User Pro                   | gram File          |                       |   |       |     | ? 🔀          |
|-----------------------------------|--------------------|-----------------------|---|-------|-----|--------------|
| Look jn:                          | 🛅 Program Files    |                       | • | 🗢 🖻 💣 | •   |              |
| My Recent<br>Documents<br>Desktop | Lineguard_1 bi     |                       |   |       |     |              |
| <b>My Documents</b>               |                    |                       |   |       |     |              |
| My Computer                       |                    |                       |   |       |     |              |
| My Network                        | File <u>n</u> ame: | Lineguard_1.bin       |   | •     | ] [ | <u>O</u> pen |
| Places                            | Files of type:     | User Programs (*.bin) |   | -     | ]   | Cancel       |

Figure 4. Select User Program File

6. Click **Open** to select the program file. The User Program Administrator screen displays. As shown in *Figure 5*, note that the Download User Program File frame identifies the selected program and that the **Download & Start** button is active:

| User Program Administrator                                                                                                    |
|----------------------------------------------------------------------------------------------------|
| User Programs Installed in Device                                                                                                    |
| 1 - No Program     Name : No Program       2 - No Program     Version :       3 - No Program     Version :       4 - No Program     Created :       5 - No Program     CRC :       6 - No Program     CRC :       7 - No Program     Entry Pt : |
| Clear     Start     Stop     Displays :       Image: All - Option     Status :     Empty                                                                                                    |
| Download User Program File                                                                                                    |
| F:\Program Files\Lineguard_1.bin                                                                                                    |
| Name : LineGuard User Prgm Download & Start Download                                                                                                    |
| Version : Rev. 1.10<br>Created : 11/9/2012 10:53:31 AM<br>CRC : 0xC99D<br>Size : 16338                                                                                                    |
|                                                                                                    |
| Digital Close                                                                                                    |

Figure 5. User Program Administrator

**7.** Click **Download & Start** to begin loading the selected programs. The following message displays:

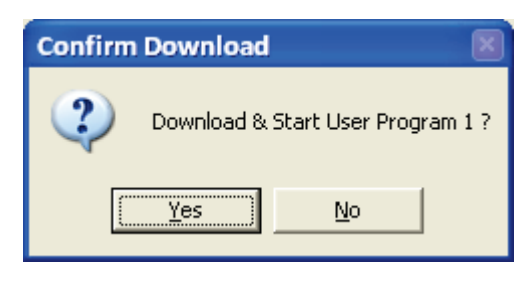

Figure 6. Confirm Download

**8.** Click **Yes** to begin the download. When the download completes the following message displays:

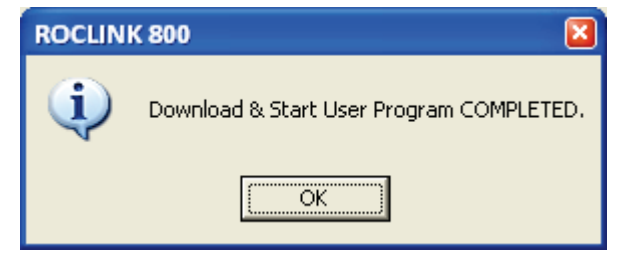

Figure 7. ROCLINK 800 Download Confirmation

- **9.** Click **OK**. The User Program Administrator screen displays (see *Figure 8*). Note that:
  - The User Programs Installed in Device frame identifies the installed program(s).
  - The Status field indicates that the program is running.

| User Program Administrator                                                                                                    |
|----------------------------------------------------------------------------------------------------|
| User Programs Installed in Device  1 - LineGuard User Prgm  2 - No Program                                                                                                    |
| 3 - No Program         Version:         Rev. 1.10         Library Version:         Rev. 1           4 - No Program         Created:         11/09/2012 10:53:31         DRAM Used:         16384           5 - No Program         CRC:         0xC99D         FLASH Used:         16338           7 - No Program         Entry Pt:         0x5A0000         16338 |
| Clear     Start     Stop     Displays : 21, 22       Image: All - Option     →     Status : Running       Download User Program File                                                                                                    |
| F:\Program Files\Lineguard_1.bin     Browse       Name :     LineGuard User Prgm     Download & Start       Version :     Rev. 1.10                                                                                                    |
| Created : 11/9/2012 10:53:31 AM<br>CRC : 0xC99D<br>Size : 16338                                                                                                    |
| Close                                                                                                    |

Figure 8. User Program Administrator

- **Note:** If you install the program before you install the license key, the Status field reads **License Not Found**. Install the license key to change the status of the program.
- **10.** Click **Close**. The ROCLINK 800 screen displays and the download is complete. Proceed to *Chapter 3, Configuration*.

# **Chapter 3 – Configuration**

After you have loaded the LineGuard user-program on the FB107, you configure the program using two program-specific screens (LineGuard Status and LineGuard Valve Control):

- Use the LineGuard Status screen to view program settings and configure alarms, the sample period, and the units of measurement used by the program.
- Use the LineGuard Valve Control screen to configure parameters for valve opening and closing and to configure the actions taken by the program when a failed transmitter is encountered or input voltage is out of limits

To configure the program (after logging onto ROCLINK 800 and successfully installing the program and license key), proceed through the program screens as shown in this section.

You can access all the program-specific screens from the main ROCLINK 800 screen:

| ROCLINK 800 - [On Line - Ethernet - FB107 - FE                                                                                                    | 3107]                                                                                                    | - 🗆 🛛  |
|----------------------------------------------------------------------------------------------------|----------------------------------------------------------------------------------------------------|--------|
| File Edit View ROC Configure Meter Utilit                                                                                                    | sies <u>T</u> ools <u>W</u> indow <u>H</u> elp<br>∧INN → IA NIL 🕾 🎕 💬 🛐 KS Id 🗮 🔍 NO                                                                                                    | _ @ ×  |
| Image: Section of the section of the section of t |                                                                                                    |        |
|                                                                                                    | Installed Module : [CPU<br>Description : [Applicator Firmware<br>Part Number : [W48083:0012 C 07010049<br>Serial Number : [W48083:0012 C 07010049<br>Boot Build Date : [Sept 13, 2012 11:35<br>Boot Build Date : [Nov 17, 2006 8:32<br>Integrity :<br>Uninstall<br>CPU<br>Autg Scan [] Update ! Apply |        |
|                                                                                                    |                                                                                                    |        |
|                                                                                                    | 7.38                                                                                                    | ЗАМ // |

Figure 9. ROCLINK 800

#### 3.1 LineGuard Status Screen

Use this screen to view the status and parameter settings of the LineGuard program, and set the pressure inputs used by the program. You also configure alarm parameters including alarm settings, alarm setpoints, alarm log periods, and the average sample period.

To access this screen:

- From the Directory Tree, select User Program > LineGuard User Prgm.
- **2.** Double-click **Display #21 LineGuard Status**. The LineGuard Status screen displays:

| File Edit View BOC Configure Meter Utilities Iools Window Help      Image: Status: Log/Alarm Setup   RoD Values    Program Status: Running - No error Transmitter Status: Good - Normal Operation   Live Pressure 0.0 PSI6 Average Pressure 0.0 PSI6   Current RoD 0.0 PSI/Min Average RoD 0.0 PSI/Min   Enable/Disable SetPoint Status   Major RoD Alarm Disabled 0.0 Clear Major Log State   Minor Low Alarm Disabled 0.0 Clear Minor Log State   Minor Low Alarm Disabled 0.0 Clear Minor Log State   Minor Low Alarm Disabled 0.0 Clear Minor Log State   Minor Low Alarm Disabled 0.0 Clear Minor Log State   Minor Low Alarm Disabled 0.0 Clear Minor Log Index   Minor Low Alarm Disabled 0.0 Clear Minor Log Index   Minor Log Index 0 Clear Logs Clear Logs                                                                                                    |           | NK 800 - [I      | LineGuard Sta              | atus - FB107      | 1              |                               |          |                  |       | - 0 🛛    |
|----------------------------------------------------------------------------------------------------|-----------|------------------|----------------------------|-------------------|----------------|-------------------------------|----------|------------------|-------|----------|
| Image: Set of the set of the set of | <u> </u>  | dit <u>V</u> iew | <u>R</u> OC <u>C</u> onfig | ure <u>M</u> eter | Utilities Tool | s <u>W</u> indow <u>H</u> elp |          |                  |       | - 8 ×    |
| LineGuard Status       Log/Alarm Setup       RoD Values         Program Status:       Running - No error       Average Sample Period       60       Seconds         Transmitter Status:       Good - Normal Operation       U       PSIG       Average Pressure       0.0       PSIG         Live Pressure       0.0       PSIG       Average Pressure       0.0       PSIG         Current RoD       0.0       PSI/Min       Average RoD       0.0       PSI/Min         Enable/Disable       SetPoint       Status       Status       Major Log Period       30       Seconds         Major Low Alarm       Disabled       0.0       Clear       Major Log State       Clear         Major Low Alarm       Disabled       0.0       Clear       Minor Log Period       30       Seconds         Minor Low Alarm       Disabled       0.0       Clear       Minor Log State       Clear         Minor Low Alarm       Disabled       0.0       Clear       Minor Log Index       0         Event Duration       30       Seconds       Minor Log Index       0         Event Duration       30       Seconds       Minor Log Index       0         Event Time       0       Seconds       Clear Logs                                                                                                    | 0 🖻 🖬     | X @              | 6 6 9                      | 1 7± 🔍            | 옥   사 14 🕶     | •   🙌 🕪 🍃 🌂                   | 🕙 🎴 📑    | 년 🛃              | ? 🕅   |          |
| LineGuard Status       Log/Alarm Setup       RoD Values         Program Status:       Running - No error       Average Sample Period       60       Seconds         Transmitter Status:       Good - Normal Operation       Average Pressure       0.0       PSIG         Live Pressure       0.0       PSIG       Average Pressure       0.0       PSIG         Current RoD       0.0       PSI/Min       Average RoD       0.0       PSI/Min         Enable/Disable       SetPoint       Status       Status       Seconds         Major Low Alarm       Disabled       0.0       Clear       Major Log Period       30       Seconds         Major RoD Alarm       Disabled       0.0       Clear       Number Major Log Period       30       Seconds         Minor Low Alarm       Disabled       0.0       Clear       Minor Log Period       30       Seconds         Minor Low Alarm       Disabled       0.0       Clear       Minor Log Period       30       Seconds         Minor RoD Alarm       Disabled       0.0       Clear       Minor Log Index       0       Event Duration       30       Seconds         Event Duration       30       Seconds       Elear Logs       Clear Logs       Diset Logs                                                                                                    |           |                  |                            |                   |                |                               |          |                  |       | -        |
| Einelsuard Status       Running - No error       Average Sample Period       60       Seconds         Transmitter Status:       Good - Normal Operation       Average Pressure       0.0       PSIG         Live Pressure       0.0       PSIG       Average Pressure       0.0       PSIG         Current RoD       0.0       PSI/Min       Average RoD       0.0       PSI/Min         Enable/Disable       SetPoint       Status       Status         Major Low Alarm       Disabled       0.0       Clear       Major Log Period       30       Seconds         Major RoD Alarm       Disabled       0.0       Clear       Major Log State       Clear         Minor Low Alarm       Disabled       0.0       Clear       Minor Log State       Clear         Minor RoD Alarm       Disabled       0.0       Clear       Minor Log State       Clear         Minor RoD Alarm       Disabled       0.0       Clear       Minor Log Index       0         Event Duration       30       Seconds       Minor Log Index       0         Event Duration       30       Seconds       Reset/Clear Logs       Clear Logs                                                                                                    |           |                  |                            | 1                 | -              |                               |          |                  |       |          |
| Program Status:       Running - No error       Average Sample Period       60       Seconds         Transmitter Status:       Good - Normal Operation         Live Pressure       0.0       PSIG       Average Pressure       0.0       PSIG         Current RoD       0.0       PSI/Min       Average RoD       0.0       PSI/Min         Enable/Disable       SetPoint       Status       Status       Seconds         Major Low Alarm       Disabled       0.0       Clear       Major Log Period       30       Seconds         Major RoD Alarm       Disabled       0.0       Clear       Major Log State       Clear         Minor Low Alarm       Disabled       0.0       Clear       Minor Log State       Clear         Major RoD Alarm       Disabled       0.0       Clear       Minor Log State       Clear         Minor Low Alarm       Disabled       0.0       Clear       Minor Log State       Clear         Minor RoD Alarm       Disabled       0.0       Clear       Minor Log Index       0         Event Duration       30       Seconds       Minor Log Index       0       Clear Logs       Clear Logs                                                                                                    | Linetaua  | ird Status j     | Log/Alarm Setup            | )   HoD Value     | s              |                               |          | 1                |       |          |
| Transmitter Status: Good - Normal Operation         Live Pressure       0.0 PSIG       Average Pressure       0.0 PSIG         Current RoD       0.0 PSI/Min       Average RoD       0.0 PSI/Min         Enable/Disable       SetPoint       Status         Major Low Alarm       Disabled       0.0       Clear       Major Log Period       30 Seconds         Major High Alarm       Disabled       0.0       Clear       Major Log State       Clear         Major RoD Alarm       Disabled       0.0       Clear       Minor Log Period       30 Seconds         Minor Low Alarm       Disabled       0.0       Clear       Minor Log State       Clear         Minor RoD Alarm       Disabled       0.0       Clear       Minor Log State       Clear         Minor RoD Alarm       Disabled       0.0       Clear       Minor Log State       Clear         Minor RoD Alarm       Disabled       0.0       Clear       Number Minor Logs       0         Event Duration       30       Seconds       Reset/Clear Logs       Clear Logs                                                                                                    | Program   | Status:          | Running - Noerro           | n                 | Average San    | nple Period 60 S              | econds   |                  |       |          |
| Live Pressure0.0PSIGAverage Pressure0.0PSIGCurrent RoD0.0PSI/MinAverage RoD0.0PSI/MinEnable/DisableSetPointStatusMajor Low AlarmDisabled0.0ClearMajor Log Period30SecondsMajor High AlarmDisabled0.0ClearMajor Log StateClearMajor RoD AlarmDisabled0.0ClearMinor Log Period30SecondsMinor Low AlarmDisabled0.0ClearMinor Log StateClearMinor RoD AlarmDisabled0.0ClearMinor Log StateClearMinor RoD AlarmDisabled0.0ClearMinor Log StateClearMinor RoD AlarmDisabled0.0ClearNumber Minor Logs0Event Duration30SecondsMinor Log Index0Event Time0SecondsReset/Clear LogsClear Logs                                                                                                    | Transmi   | tter Status: I   | Good - Normal Op           | peration          |                |                               |          |                  |       |          |
| Current RoD       0.0       PSI/Min       Average RoD       0.0       PSI/Min         Enable/Disable       SetPoint       Status       Major Log Period       30       Seconds         Major High Alarm       Disabled       0.0       Clear       Major Log State       Clear         Major RoD Alarm       Disabled       0.0       Clear       Number Major Logs       0         Minor Low Alarm       Disabled       0.0       Clear       Minor Log State       Clear         Minor Low Alarm       Disabled       0.0       Clear       Minor Log State       Clear         Minor High Alarm       Disabled       0.0       Clear       Minor Log State       Clear         Minor RoD Alarm       Disabled       0.0       Clear       Minor Log State       Clear         Minor RoD Alarm       Disabled       0.0       Clear       Minor Log Index       0         Event Duration       30       Seconds       Minor Log Index       0       Clear Logs                                                                                                    | Live Pre  | ssure            | 0.0 PSIG                   |                   | Average Pre:   | ssure 0.0 P                   | SIG      |                  |       |          |
| Enable/DisableSetPointStatusMajor Low AlarmDisabled0.0ClearMajor Log Period30SecondsMajor High AlarmDisabled0.0ClearMajor Log StateClearMajor RoD AlarmDisabled0.0ClearNumber Major Logs0Minor Low AlarmDisabled0.0ClearMinor Log Period30SecondsMinor High AlarmDisabled0.0ClearMinor Log StateClearMinor RoD AlarmDisabled0.0ClearMinor Log StateClearMinor RoD AlarmDisabled0.0ClearNumber Minor Logs0Event Duration30SecondsMinor Log Index0Active Event Time0SecondsReset/Clear LogsClear Logs                                                                                                    | Current   | RoD              | 0.0 PSI/N                  | tin               | Average Rol    | ) 0.0 P                       | SI/Min   |                  |       |          |
| Enable/Disable     SetPoint     Status       Major Low Alarm     Disabled     0.0     Clear     Major Log Period     30     Seconds       Major High Alarm     Disabled     0.0     Clear     Major Log State     Clear       Major RoD Alarm     Disabled     0.0     Clear     Number Major Logs     0       Minor Low Alarm     Disabled     0.0     Clear     Minor Log Period     30     Seconds       Minor High Alarm     Disabled     0.0     Clear     Minor Log State     Clear       Minor RoD Alarm     Disabled     0.0     Clear     Minor Log State     Clear       Minor RoD Alarm     Disabled     0.0     Clear     Number Minor Logs     0       Event Duration     30     Seconds     Minor Log Index     0       Event Time     0     Seconds     Reset/Clear Logs     Clear Logs                                                                                                    |           |                  |                            |                   |                |                               |          |                  |       |          |
| Major Low Alarm       Disabled       0.0       Clear       Major Log Period       30       Seconds         Major High Alarm       Disabled       0.0       Clear       Major Log State       Clear         Major RoD Alarm       Disabled       0.0       Clear       Number Major Logs       0         Minor Low Alarm       Disabled       0.0       Clear       Minor Log Period       30       Seconds         Minor High Alarm       Disabled       0.0       Clear       Minor Log State       Clear         Minor RoD Alarm       Disabled       0.0       Clear       Minor Log State       Clear         Minor RoD Alarm       Disabled       0.0       Clear       Number Minor Logs       0         Event Duration       30       Seconds       Minor Log Index       0         Event Time       0       Seconds       Reset/Clear Logs       Clear Logs                                                                                                    |           |                  | Enable/Disable             | SetPoint          | Status         |                               |          |                  |       |          |
| Major High Alarm       Disabled       0.0       Clear       Major Log State       Clear         Major RoD Alarm       Disabled       0.0       Clear       Number Major Logs       0         Minor Low Alarm       Disabled       0.0       Clear       Minor Log Period       30       Seconds         Minor High Alarm       Disabled       0.0       Clear       Minor Log State       Clear         Minor RoD Alarm       Disabled       0.0       Clear       Minor Log State       Clear         Minor RoD Alarm       Disabled       0.0       Clear       Number Minor Logs       0         Event Duration       30       Seconds       Minor Log Index       0         Active Event Time       0       Seconds       Reset/Clear Logs       Clear Logs                                                                                                    | Major Lo  | w Alarm          | Disabled                   | 0.0               | Clear          | Major Log Period              | 30 Se    | conds            |       |          |
| Major RoD Alarm       Disabled       0.0       Clear       Number Major Logs       0         Minor Low Alarm       Disabled       0.0       Clear       Minor Log Period       30       Seconds         Minor High Alarm       Disabled       0.0       Clear       Minor Log State       Clear         Minor RoD Alarm       Disabled       0.0       Clear       Number Minor Logs       0         Event Rour RoD Alarm       30       Seconds       Minor Log Index       0         Event Duration       30       Seconds       Reset/Clear Logs       Clear Logs                                                                                                    | Major Hi  | gh Alarm         | Disabled                   | 0.0               | Clear          | Major Log State               | Clear    |                  |       |          |
| Minor Low Alarm       Disabled       0.0       Clear       Minor Log Period       30       Seconds         Minor High Alarm       Disabled       0.0       Clear       Minor Log State       Clear         Minor RoD Alarm       Disabled       0.0       Clear       Number Minor Logs       0         Event Duration       30       Seconds       Minor Log Index       0         Active Event Time       0       Seconds       Reset/Clear Logs       Clear Logs                                                                                                    | Major R   | oD Alarm         | Disabled                   | 0.0               | Clear          | Number Major Lo               | gs O     |                  |       |          |
| Minor Low Alarm Disabled 0.0 Clear Minor Log Period 30 Seconds Minor High Alarm Disabled 0.0 Clear Minor Log State Clear Minor RoD Alarm Disabled 0.0 Clear Number Minor Logs 0 Minor Log Index 0 Event Duration 30 Seconds Reset/Clear Logs Clear Logs                                                                                                    | Mirror L. |                  | Dischlad                   |                   | Class          | Miner Lee Devied              | 20 0-    |                  |       |          |
| Minor High Alarm Disabled 0.0 Clear Minor Log State Clear<br>Minor RoD Alarm Disabled 0.0 Clear Number Minor Logs 0<br>Minor Log Index 0<br>Event Duration 30 Seconds<br>Active Event Time 0 Seconds Reset/Clear Logs Clear Logs                                                                                                    | Minor Lo  | w Alarm          | Disabled                   | 0.0               | Llear          | Minor Log Period              | 30 50    | conas            |       |          |
| Minor RoD Alarm Disabled 0.0 Clear Number Minor Logs 0<br>Minor Log Index 0<br>Event Duration 30 Seconds Reset/Clear Logs Clear Logs                                                                                                    | Minor H   | igh Alarm        | Disabled                   | 0.0               | Clear          | Minor Log State               | Clear    |                  |       |          |
| Event Duration     30     Seconds     0       Active Event Time     0     Seconds     Reset/Clear Logs                                                                                                    | Minor R   | oD Alarm         | Disabled                   | 0.0               | Clear          | Number Minor Lo               | gs O     |                  |       |          |
| Active Event Time 0 Seconds Reset/Clear Logs Clear Logs                                                                                                    | Europh D  | uration          | 20 Cocord                  |                   |                | Minor Log Index               | 0        |                  |       |          |
|                                                                                                    | Active F  | vent Time        | 0 Second                   | •                 |                | Beset/Clear Logs              | Clear    | 0.022            |       |          |
|                                                                                                    |           | .venc mine       | 0 3000110                  |                   |                | Hescheled Logs                |          | .093             |       |          |
|                                                                                                    |           |                  |                            |                   |                |                               |          |                  |       |          |
|                                                                                                    |           |                  |                            |                   |                |                               |          |                  |       |          |
|                                                                                                    |           |                  |                            |                   |                |                               |          |                  |       |          |
| Print Save As Auto Scan Dudate Close Apply                                                                                                    |           |                  |                            |                   | Print          | Save As Auto So               | can 👔 Up | date <u>C</u> lo | ose ! | Apply    |
|                                                                                                    | •         |                  |                            |                   |                |                               |          |                  |       | <u> </u> |

Figure 10. LineGuard Status

**Note:** The LineGuard Status screen—like the other LineGuard Valve Control screen—has a tab format. *Sections 3.1.1, 3.1.2, and 3.1.3* discuss the requirements for each tab on the LineGuard Status screen.

### 3.1.1 LineGuard Status Screen – LineGuard Status tab

Use this screen (which displays when you access the LineGuard Status screen) to view the status and parameter settings of the LineGuard program.

| 2 | ROCLINK 800 - [                        | LineGuard Sta               | tus - FB107       | 1                             |                   |                   |       |          |               |           | -02      |
|---|----------------------------------------|-----------------------------|-------------------|-------------------------------|-------------------|-------------------|-------|----------|---------------|-----------|----------|
|   | <u>F</u> ile <u>E</u> dit <u>V</u> iew | <u>R</u> OC <u>C</u> onfigu | ire <u>M</u> eter | <u>U</u> tilities <u>T</u> oo | ls <u>W</u> indow | <u>H</u> elp      |       |          |               |           | _ 8 ×    |
| Ľ | ) 🚅 🖪   🐰 🖻                            | R   #   Ø                   | } <u>a</u>   ¶1   | 약   🗸 👖 🗖                     | 🗕   KA 🕂 🛉        | p 🐐 📀             | ) 🎦   | 말   년    | 2 ?           | <b>\?</b> |          |
|   |                                        |                             |                   |                               |                   |                   |       |          |               |           | -        |
|   | (                                      |                             | ,                 | -                             |                   |                   |       |          |               |           |          |
|   | LineGuard Status                       | Log/Alarm Setup             | RoD Value         | 28                            |                   |                   |       |          | 1             |           |          |
|   | Program Status:                        | Running - Noerro            | T                 | Average Sa                    | mple Period       | 60 Seco           | nds   |          |               |           |          |
|   | Transmitter Status:                    | Good - Normal Op            | eration           |                               |                   |                   |       |          |               |           | Γ        |
|   | Live Pressure                          | 0.0 PSIG                    |                   | Average Pre                   | essure            | 0.0 PSIG          |       |          |               |           |          |
|   | Current RoD                            | 0.0 PSI/M                   | in                | Average Ro                    | D                 | 0.0 PSI/          | Min   |          |               |           |          |
|   |                                        |                             |                   |                               |                   |                   |       |          |               |           |          |
|   |                                        | Enable/Disable              | SetPoint          | Status                        |                   |                   |       |          |               |           |          |
|   | Major Low Alarm                        | Disabled                    | 0.0               | Clear                         | Major L           | og Period         | 30    | Seconds  |               |           |          |
|   | Major High Alarm                       | Disabled                    | 0.0               | Clear                         | Major L           | og State          | Clear |          |               |           |          |
|   | Major RoD Alarm                        | Disabled                    | 0.0               | Clear                         | Number            | Major Logs        | 0     |          |               |           |          |
|   | Minor Low Alarm                        | Disabled                    | 0.0               | Clear                         | Minor L           | og Period         | 30    | Seconds  |               |           |          |
|   | Minor High Alarm                       | Disabled                    | 0.0               | Clear                         | Minor L           | og State          | Clear |          |               |           |          |
|   | Minor RoD Alarm                        | Disabled                    | 0.0               | Clear                         | Number            | Minor Logs        | 0     |          |               |           |          |
|   |                                        |                             |                   |                               | Minor L           | og Index          | 0     |          |               |           |          |
|   | Event Duration                         | 30 Seconds                  |                   |                               |                   |                   |       |          |               |           |          |
|   | Active Event Time                      | 0 Seconds                   |                   |                               | Reset/(           | Clear Logs        | Cle   | ear Logs |               |           |          |
|   |                                        |                             |                   |                               |                   |                   |       |          |               |           |          |
|   |                                        |                             |                   |                               |                   |                   |       |          |               |           |          |
|   |                                        |                             |                   |                               |                   |                   |       |          |               |           |          |
|   |                                        |                             |                   | Print                         | <u>S</u> ave As   | Aut <u>o</u> Scan | 1     | Update   | <u>C</u> lose |           | Apply    |
| 4 |                                        |                             |                   |                               |                   |                   |       |          |               |           | <u> </u> |
|   |                                        |                             |                   |                               |                   |                   |       |          | ON-L          | INE.      | 7:44 AM  |

Figure 11. LineGuard Status, LineGuard Status tab

1. Review the values in the following fields:

| Field                 | Description                                                                                                    |
|-----------------------|----------------------------------------------------------------------------------------------------|
| Program Status        | This <b>read-only</b> field displays the current<br>condition of the user program. Valid values<br>are <b>Running - No error</b> , <b>Running - Shutting</b><br>down, Not running - No program loaded,<br>Not running - Program not enabled, Not<br>running - Library version error, Not<br>running - No license found, and Not<br>running - License expired. |
| Average Sample Period | This <b>read-only</b> field displays, in seconds, the period over which input pressure and Rate of Drop are averaged. Valid values include <b>5</b> , <b>10</b> , <b>15</b> , <b>20</b> , <b>25</b> , <b>30</b> , <b>35</b> , <b>40</b> , <b>45</b> , <b>50</b> , <b>55</b> , and <b>60</b> seconds.                                                          |
| Transmitter Status    | This <b>read-only</b> field displays the current                                                                                                    |

| Field            | Description                                                                                                    |
|------------------|----------------------------------------------------------------------------------------------------|
|                  | transmitter status. Valid values are <b>Good –</b><br>Normal Operation, Failed – Low Pressure,<br>and Failed – High Pressure.                                                                                                    |
| Live Pressure    | This <b>read-only</b> field displays the current (live) value from pressure input. This value is updated every five seconds.                                                                                                    |
| Average Pressure | This <b>read-only</b> field displays the average pressure over the last average sample period. This value is updated every five seconds.                                                                                                    |
| Current RoD      | This <b>read-only</b> field displays the current Rate<br>of Pressure Drop (RoD). The RoD is the<br>average pressure one minute ago minus the<br>current average pressure in units of<br>pressure/minute. This value is updated every<br>five seconds.                                                                                                    |
| Average RoD      | This <b>read-only</b> field displays the last<br>calculated average of Rate of Pressure Drop<br>(RoD) over the last average sample period.<br>This value is used to determine the state of<br>major and minor RoD alarms. This value is<br>updated every five seconds.                                                                                                    |
| Major Low Alarm  | This <b>read-only</b> field displays the current<br>setting (Enabled/Disabled), threshold<br>(SetPoint), and current state (Status) of the<br>Major Low Alarm. An average pressure below<br>the indicated threshold activates an alarm,<br>initiates a major log, and starts valve control if<br>the Major Low Alarm is Enabled. If disabled,<br>this alarm is ignored.   |
| Major High Alarm | This <b>read-only</b> field displays the current<br>setting (Enabled/Disabled), threshold<br>(SetPoint), and current state (Status) of the<br>Major High Alarm. An average pressure<br>above the indicated threshold activates an<br>alarm, initiates a major log, and starts valve<br>control if the Major High Alarm is enabled. If<br>disabled, this alarm is ignored. |
| Major RoD Alarm  | This <b>read-only</b> field displays the current<br>setting (Enabled/Disabled), threshold<br>(SetPoint), and current state (Status) of the<br>Major RoD Alarm. An average RoD above the<br>indicated threshold activates an alarm,<br>initiates a major log, and starts valve control if<br>the Major RoD Alarm is enabled. If disabled,<br>this alarm is ignored.        |
| Minor Low Alarm  | This <b>read-only</b> field displays the current<br>setting (Enabled/Disabled), threshold<br>(SetPoint), and current state (Status) of the<br>Minor Low Alarm. An average pressure below<br>the indicated threshold activates the alarm<br>and a minor log is initiated. If disabled, this                                                                                |

| Field             | Description                                                                                                    |
|-------------------|----------------------------------------------------------------------------------------------------|
|                   | alarm is ignored.                                                                                                    |
| Minor High Alarm  | This <b>read-only</b> field displays the current<br>setting (Enabled/Disabled), threshold<br>(SetPoint), and current state (Status) of the<br>Minor High Alarm. An average pressure<br>above the indicated threshold activates the<br>alarm and a minor log is initiated. If disabled,<br>this alarm is ignored. |
| Minor RoD Alarm   | This <b>read-only</b> field displays the current<br>setting (Enabled/Disabled), threshold<br>(SetPoint), and current state (Status) of the<br>Minor RoD Alarm. An average RoD above the<br>indicated threshold activates the alarm and a<br>minor log is initiated. If disabled, this alarm is<br>ignored.       |
| Major Log Period  | This <b>read-only</b> field displays, in seconds, the period at which pressure and RoD values are placed in the major log. Valid periods are <b>5</b> , <b>10</b> , <b>15</b> , and <b>30</b> seconds.                                                                                                    |
| Major Log State   | This <b>read-only</b> field displays the current state<br>of the major log function. Valid values are <b>Not</b><br><b>Logging</b> , <b>Actively Logging</b> , and <b>Log is</b><br><b>Complete</b> .                                                                                                    |
| Number Major Logs | This <b>read-only</b> field displays the number of major logs archived.                                                                                                    |
|                   | Note: This number is always 0 or 1.                                                                                                    |
| Minor Log Period  | This <b>read-only</b> field displays, in seconds, the period at which pressure and RoD values are placed in the minor log. Valid values are <b>30</b> , <b>60</b> , <b>120</b> , <b>180</b> , <b>240</b> , and <b>300</b> seconds.                                                                               |
| Minor Log State   | This <b>read-only</b> field displays the current state<br>of the minor log function. Valid values are <b>Not</b><br><b>Logging</b> , <b>Actively Logging</b> , and <b>Log is</b><br><b>Complete</b> .                                                                                                    |
| Number Minor Logs | This <b>read-only</b> field displays the number of minor logs archived.                                                                                                    |
|                   | <b>Note:</b> The maximum number of minor logs is 100.                                                                                                    |
| Minor Log Index   | This <b>read-only</b> field displays the minor log<br>index points to the most recent minor log in<br>the system. Up to 100 minor logs are<br>maintained in the LineGuard database.                                                                                                    |
| Event Duration    | This <b>read-only</b> field displays, in seconds, the configured period in which a major log alarm must be active before major log archival and valve closure initiates.                                                                                                    |
| Active Event Time | This <b>read-only</b> field displays, in seconds, the length of time a major alarm has been active.                                                                                                    |
|                   |                                                                                                    |

| Field            | Description                                                                                                    |
|------------------|----------------------------------------------------------------------------------------------------|
| Reset/Clear Logs | Clicking this button clears all major and minor<br>logs from the database and sets the log status<br>to Not Active. The records of the highest RoD<br>values are also cleared. |

- 2. Click Apply to save any changes you have made to this screen.
- **3.** Click Close to return to the ROCLINK 800 screen. Proceed to *Section 3.1.2* to configure the Log/Alarm Setup screen.

#### 3.1.2 LineGuard Status – Log/Alarm Setup tab

Use this screen to configure the pressure input and the pressure units used by the program. You also use this screen to configure alarm parameters including alarm settings, alarm setpoints, alarm log periods, and the average sample period.

To access this screen:

1. Select the Log/Alarm Setup tab on the LineGuard Status screen.

| 👺 ROCLINK 800 - [LineGuard Status - FB107]                                             | - 🗆 🛛    |
|----------------------------------------------------------------------------------------|----------|
| <u>File Edit View ROC Configure Meter U</u> tilities Tools <u>W</u> indow <u>H</u> elp | - 8 ×    |
| D 🖨 🖬   & 🖻 🛍   🕼   🕼 🍹   🤍 🍳   M 👖 💊   M 🖷   🗗 🖉 🔗 🎴 🎬   🗠 💕   ? 🌾                    |          |
|                                                                                        | <b>_</b> |
| ,                                                                                      |          |
| LineGuard Status Log/Alarm Setup RoD Values                                            |          |
| Pressure Units                                                                         |          |
| Pressure Input Pt Def Undefined PSIG                                                   | _        |
|                                                                                        |          |
| Major Log Period Average Sample Period                                                 |          |
| 30 Seconds 💌 30 Seconds 💌 60 Seconds 💌                                                 |          |
|                                                                                        |          |
| Major Alarm Setup                                                                      |          |
| Major Low Alarm Disabled 🗨 SetPoint 0.0 PSIG                                           |          |
| Major High Alarm Disabled 💌 SetPoint 0.0 PSIG                                          |          |
| Major RoD Alarm Disabled V SetPoint 0.0 PSI/Min                                        |          |
|                                                                                        |          |
| Minor Alarm Setup                                                                      |          |
| Minor Low Alarm Disabled 💌 SetPoint 0.0 PSIG                                           |          |
| Minor High Alarm Disabled  V SetPoint 0.0 PSIG                                         |          |
| Minor BoD Alarm Disabled V SetPoint D PSI/Min                                          |          |
|                                                                                        |          |
|                                                                                        |          |
|                                                                                        |          |
|                                                                                        |          |
|                                                                                        |          |
| Print Save As Auto Scan 🔯 Undate Close                                                 |          |
|                                                                                        |          |
| ON-LINE 7                                                                              | :48 AM   |

Figure 12. LineGuard Status, Log/Alarm Setup tab

- Field Description Pressure Input Pt Def Click "..." to select a source to provide the pressure value used in the calculation of average pressure and average RoD. Sets the pressure units of measurement used Pressure Units by the program. Valid values are PSIG, PSIA, kPaG, and kPaA. Major Log Period Sets, in seconds, the period of time at which pressure and RoD values are archived in the major log. Valid values are 5, 10, 15, and 30 seconds. **Minor Log Period** Sets, in seconds, the period of time at which pressure and RoD values are archived in the minor log. Valid values are 30, 60, 120, 180, 240, and 300 seconds. **Average Sample Period** Sets, in seconds, the period of time at which input pressure and RoD are averaged. Valid values 5, 10, 15, 20, 25, 30, 35, 40, 45, 50, 55, and 60 seconds. **Major Low Alarm** Sets the Major Low Alarm as Enabled or Disabled and defines the threshold (SetPoint) for triggering an alarm. An average pressure below the indicated threshold activates an alarm, initiates a major log, and starts valve control if the Major Low Alarm is enabled. If disabled, this alarm is ignored. **Major High Alarm** Sets the Major High Alarm as Enabled or Disabled and defines the threshold (SetPoint) for triggering an alarm. An average pressure above the indicated threshold activates an alarm, initiates a major log, and starts valve control if the Major High Alarm is enabled. If disabled, this alarm is ignored. Major RoD Alarm Sets the Major RoD Alarm as Enabled or Disabled and defines the threshold (SetPoint) for triggering an alarm. An average RoD above the indicated threshold activates an alarm, initiates a major log, and starts valve control if the Major RoD Alarm is enabled. If disabled, this alarm is ignored. **Minor Low Alarm** Sets the Minor Low Alarm as Enabled or Disabled and defines the threshold (SetPoint) for triggering an alarm. An average pressure below the indicated threshold activates an alarm and initiates a minor log if the Minor Low Alarm is enabled. If disabled, this alarm is ianored. Minor High Alarm Sets the Minor High Alarm as Enabled or Disabled and defines the threshold (SetPoint) for triggering an alarm. An average pressure
- 2. Complete the screen fields based on your organization's requirements.

| Field           | Description                                                                                                    |
|-----------------|----------------------------------------------------------------------------------------------------|
|                 | above the indicated threshold activates an<br>alarm and initiates a minor log if the Minor<br>High Alarm is enabled. If disabled, this alarm<br>is ignored.                                                                                                    |
| Minor RoD Alarm | Sets the Minor RoD Alarm as Enabled or<br>Disabled and defines the threshold (Setpoint)<br>for triggering an alarm. An average RoD<br>above the indicated threshold activates an<br>alarm and initiates a minor log if the Minor<br>RoD Alarm is enabled. If disabled, this alarm<br>is ignored. |

- **3.** Click Apply to save your changes.
- **4.** Click Close to return to the ROCLINK 800 screen. Proceed to *Section 3.1.3* to access the RoD Values screen.

#### 3.1.3 LineGuard Status – RoD Values tab

Use this screen to view the three highest RoD values recorded since the last system restart. These values can be reset by selecting the Clear Logs button on the LineGuard status tab.

To access this screen:

1. Select the RoD Values tab on the LineGuard Status Screen.

| E ROCLINK 800 - [LineGuard Stat    | :us - FB107]                                     |                             |                        | -08      |
|------------------------------------|--------------------------------------------------|-----------------------------|------------------------|----------|
| <u> </u>                           | re <u>M</u> eter <u>U</u> tilities <u>T</u> ools | <u>W</u> indow <u>H</u> elp |                        | _ 8 ×    |
| D 🖻 🖬 👗 🖻 🖪 🎒                      | 🚡 🔍 🔍 州 🖬 ቚ                                      | 🕪 🕂   🛱 🍣 🕙 🎦               | 📓 🗵 🛃 🤶 💦              |          |
|                                    |                                                  |                             |                        | <u> </u> |
|                                    |                                                  |                             |                        |          |
| LineGuard Status   Log/Alarm Setup | [ HoD Values ]                                   |                             | 1                      |          |
| Highest RoD Values                 |                                                  |                             |                        |          |
| 00/00/2000 00:00:00 0.0            | PSI/Min                                          |                             |                        |          |
| 00/00/2000 00:00:00 0.0            | PSI/Min                                          |                             |                        |          |
|                                    | PSI/Min                                          |                             |                        |          |
|                                    |                                                  |                             |                        |          |
|                                    |                                                  |                             |                        |          |
|                                    |                                                  |                             |                        |          |
|                                    |                                                  |                             |                        |          |
|                                    |                                                  |                             |                        |          |
|                                    |                                                  |                             |                        |          |
|                                    |                                                  |                             |                        |          |
|                                    |                                                  |                             |                        |          |
|                                    |                                                  |                             |                        |          |
|                                    |                                                  |                             |                        |          |
|                                    |                                                  |                             |                        |          |
|                                    |                                                  |                             |                        |          |
|                                    |                                                  |                             |                        |          |
|                                    |                                                  |                             |                        |          |
|                                    |                                                  |                             |                        |          |
|                                    | Print                                            | Save As Auto Scan           | Update <u>C</u> lose ! | Apply    |
| •                                  |                                                  |                             |                        | <b>•</b> |
| J                                  |                                                  |                             | ON-LINE                | 7:53 AM  |

Figure 13. LineGuard Status, RoD Values tab

2. Complete the screen fields based on your organization's requirements.

| Field              | Description                                                                                                    |
|--------------------|----------------------------------------------------------------------------------------------------|
| Highest RoD Values | This read-only set of fields displays the<br>highest three RoD values recorded since the<br>last system restart. The values can be cleared<br>by selecting the Clear Logs button on the<br>LineGuard Status tab. The time stamp data is<br>in the format of DD/MM/YYYY HH:MM:SS.<br>The RoD values are in units of PSI/minute or<br>kPa/minute. |

**3.** Click **Close** to return to the ROCLINK 800 screen. Proceed to *Section 3.2* to configure the Valve Control screen.

### 3.2 LineGuard Valve Control Screen

Use this screen to configure the parameters used by the program to control valve opening and closing.

To access this screen:

- From the Directory Tree, select User Program > LineGuard User Prgm.
- 2. Double-click #22, LineGuard Valve Control. The LineGuard Valve Control screen displays:

| E ROCLINK 800 - [LineGuard Valve Control - FB107]                                                                      |    |
|----------------------------------------------------------------------------------------------------|----|
| <u>File Edit View R</u> OC <u>C</u> onfigure <u>M</u> eter <u>U</u> tilities <u>T</u> ools <u>W</u> indow <u>H</u> elp | Ξ× |
| D 🛎 🖬 👗 📾 🛍 🕼 🕼 🏂 🔍 🤍 州 州 ቚ 🕪 🕪 🍃 🏈 🖺 🗳 🖯 😨 🥐                                                                          |    |
|                                                                                                    | -  |
|                                                                                                    |    |
| LineGuard Valve Control Event Control Transmitter Fail Voltage Check                                                   |    |
| Valve Closing                                                                                                    |    |
| Point Definition Status                                                                                                |    |
|                                                                                                    |    |
| Close Limit Switch Undefined Inactive                                                                                  |    |
| Manual Close Flag Force Close                                                                                          |    |
| Close Duration 20. Country -                                                                                           |    |
|                                                                                                    |    |
|                                                                                                    |    |
| _ Valve Opening                                                                                                    |    |
| Point Definition Status                                                                                                |    |
| Upen output Undefined Not Energized                                                                                    |    |
| Open Limit Switch Undefined Inactive                                                                                   |    |
| Manual Open Flag Force Open                                                                                            |    |
|                                                                                                    |    |
|                                                                                                    |    |
| Lurrent Upen Time U Seconds                                                                                            |    |
|                                                                                                    |    |
|                                                                                                    |    |
| Print Save As Auto Scan 2 Update Close Appl                                                                            |    |
|                                                                                                    | ►  |

Figure 14. LineGuard Valve Control

**Note:** The LineGuard Valve Control screen—like the other LineGuard Status screen—has a tab format. *Sections 3.2.1* to *3.2.4* discuss the requirements for each tab on the LineGuard Valve Control screen.

#### 3.2.1 LineGuard Valve Control – LineGuard Valve Control tab

Use this screen (which displays when you access the LineGuard Valve Control screen) to define discrete outputs used by the program to open and close valves. You also use the screen to configure valve open and close durations and to manually force valves to open or close.

To access this screen:

- 1. From the Directory Tree, select User Program > LineGuard User Prgm.
- **2.** Double-click **#22**, **LineGuard Valve Control**. The LineGuard Valve Control screen displays:

| E ROCLINK 800 - [LineGuar   | d Valve Control - I               | FB107]                 |                |              |         |               |         | 1 🔀 |
|-----------------------------|-----------------------------------|------------------------|----------------|--------------|---------|---------------|---------|-----|
| <u> </u>                    | onfigure <u>M</u> eter <u>U</u> t | tilities <u>T</u> ools | <u>W</u> indow | <u>H</u> elp |         |               | - 6     | i × |
| D 🚅 🔛   X 🖻 🛍   🚑           | 🗱 🍡   🍳 🍳                         | 🛛 🖓 🖑 🐝                | ₩ MP           | P 🌂 🕑        | ) 🔛 📑 📋 | 년 🛃 🛛 ?       | №?      |     |
|                             |                                   |                        |                |              |         |               |         |     |
|                             |                                   |                        |                |              |         |               |         |     |
| LineGuard Valve Control Eve | nt Control   Transmitte           | r Fail Voltage Ch      | ieck           |              |         |               |         |     |
| Valve Closing               |                                   |                        | 1              |              |         |               |         |     |
| Point                       | Definition                        | Status                 |                |              |         |               |         | Γ   |
| Close Output Unde           | sfined                            | Not Energized          |                |              |         |               |         |     |
| Close Limit Switch Unde     | afined                            | Inactive               |                |              |         |               |         |     |
| Manual Close Flag           | Force Close                       |                        |                |              |         |               |         |     |
| Close Duration 30 S         | Seconds 💌                         |                        |                |              |         |               |         |     |
| Current Close Time          | ) Seconds                         |                        |                |              |         |               |         |     |
| Valve Opening               |                                   |                        | -              |              |         |               |         |     |
| Point                       | Definition                        | Status                 |                |              |         |               |         |     |
| Open output Unde            | ined                              | Not Energized          |                |              |         |               |         |     |
| Open Limit Switch Unde      | efined                            | Inactive               |                |              |         |               |         |     |
| Manual Open Flag            | orce Open                         |                        |                |              |         |               |         |     |
| Open Duration 30 9          | ieconds 💌                         |                        |                |              |         |               |         |     |
| Current Open Time 0         | Seconds                           |                        |                |              |         |               |         |     |
|                             |                                   |                        |                |              |         |               |         |     |
|                             |                                   |                        |                |              |         |               |         |     |
|                             | <u>Prir</u>                       | nt <u>S</u> ave A      | s Aut <u>o</u> | Scan 🚺 👔     | Jpdate  | <u>C</u> lose | Apply   | _   |
| •                           |                                   |                        |                |              |         |               |         | •   |
|                             |                                   |                        |                |              | C       | N-LINE        | 7:55 AM |     |

Figure 15. LineGuard Valve Control

| Field              | Description                                                                                                    |
|--------------------|----------------------------------------------------------------------------------------------------|
| Close Output       | Click "" to define the discrete output point used to close the control valve.                                                                                                    |
| Close Limit Switch | Click "" to define the discrete input<br>point monitoring status of the valve close<br>state. During valve closure, if this field is<br>defined and the status becomes active,<br>the close output will be de-activated. |

| Field              | Description                                                                                                    |
|--------------------|----------------------------------------------------------------------------------------------------|
| Manual Close Flag  | Click <b>Force Close</b> to force control valve<br>closure by activating the close output<br>point for the configured close duration.<br>This field may be written on-site or<br>through remote communications.        |
| Close Duration     | Sets, in seconds, the length of time the<br>close output point remains active after<br>closure is initiated. Valid values are from<br>5, 10 15, 30, 60, 120, 180, 240, 300,<br>600, 1200, and 1800 seconds.            |
| Current Close Time | This <b>read-only</b> field displays the length<br>of time the close output point has been<br>active since valve closure was initiated.<br>This value will always be less than or<br>equal to the close duration.      |
| Open output        | Click "" to define the discrete output point used to open the control valve.                                                                                                    |
| Open Limit Switch  | Click "" to define the discrete input<br>point monitoring status of the valve open<br>state. During valve opening, if this field is<br>defined and the status becomes active,<br>the open output will be de-activated. |
| Manual Open Flag   | Click <b>Force Open</b> to force opening of<br>the control valve by activating the open<br>output point for the configured open<br>duration. This field may be written on-site<br>or through remote communications.    |
| Open Duration      | Sets, in seconds, the length of time the<br>open output point remains active after<br>opening is initiated. Valid values are from<br>5, 10 15, 30, 60, 120, 180, 240, 300,<br>600, 1200, and 1800 seconds.             |
| Current Open Time  | This <b>read-only</b> field displays the length<br>of time the open output point has been<br>active since valve opening was initiated.<br>This value will always be less than or<br>equal to the open duration.        |

- 4. Click Apply to save your changes.
- 5. Click Close to return to the ROCLINK 800 screen. Proceed to *Section 3.2.2* to configure the Event Control tab.

#### 3.2.2 LineGuard Valve Control – Event Control tab

Use this screen to configure the length of time an alarm condition is present before starting autoclosure, view the length of time an event has been active, and enable autoclosure during low alarm conditions.

To access this screen:

1. Select the Event Control tab on the LineGuard Valve Control screen.

| ROCLINK 800 - [LineGuard Valve Control - FB107]                      |          |
|----------------------------------------------------------------------|----------|
| <u> </u>                                                             | - 8 ×    |
| ▯ᄚᄰᆝᇮᄩᅊᆝᄵᅢᄣᆘᆙᄚᄹᅇൔᆘᅹᆝᇎᄬᆞ?ᄵ                                            |          |
|                                                                      | <b>_</b> |
|                                                                      |          |
| LineGuard Valve Control Event Control Transmitter Fail Voltage Check |          |
| Event Duration Period 30 Seconds                                     |          |
| Active Event Time 0 Seconds                                          |          |
| Low Alarm Autoclosure Disabled                                       |          |
| High Alarm Autoclosure Disabled                                      |          |
| RoD Alarm AutoClosure Disabled                                       |          |
|                                                                      |          |
|                                                                      |          |
|                                                                      |          |
|                                                                      |          |
|                                                                      |          |
|                                                                      |          |
|                                                                      |          |
|                                                                      |          |
|                                                                      |          |
|                                                                      |          |
|                                                                      |          |
| Print Save As Auto Scan Dpdate Sose Ap                               | ply      |
| •                                                                    | `        |
| ON-LINE 7:5                                                          | i8 AM    |

Figure 16. LineGuard Valve Control, Event Control tab

| Field                 | Description                                                                                                    |
|-----------------------|----------------------------------------------------------------------------------------------------|
| Event Duration Period | Sets, in seconds, the length of time in which a major log alarm must be active before major log archival and valve closure are initiated. Valid values are 0, 5, 10, 15, 30, 60, 120, 180, 240, 300, 600, 1200, and 1800 seconds. |
| Active Event Time     | Sets, in seconds, the length of time in which a major alarm has been active. Once this value becomes greater than the event duration period, valve closure is initiated.                                                          |

| Field                  | Description                                                                                                    |
|------------------------|----------------------------------------------------------------------------------------------------|
| Low Alarm Autoclosure  | Sets the Low Alarm Autoclosure as on ( <b>Enabled</b> ) or off ( <b>Disabled</b> ) which allows automatic closure of the valve when the major log low alarm has been active for the event duration period.   |
| High Alarm Autoclosure | Sets the High Alarm Autoclosure as on ( <b>Enabled</b> ) or off ( <b>Disabled</b> ) which allows automatic closure of the valve when the major log high alarm has been active for the event duration period. |
| RoD Alarm Autoclosure  | Sets the RoD Alarm Autoclosure as on ( <b>Enabled</b> ) or off ( <b>Disabled</b> ) which allows automatic closure of the valve when the major log RoD alarm has been active for the event duration period.   |

- **3.** Click Apply to save your changes.
- **4.** Click Close to return to the ROCLINK 800 screen. Proceed to *Section 3.2.3* to configure the Transmitter Fail tab.

#### 3.2.3 LineGuard Valve Control – Transmitter Fail tab

Use this screen to configure the actions taken by the program if a failed transmitter is encountered including the length of time the condition must be present to trigger an action and the high and low setpoints for failed transmitter alarms.

To access this screen:

1. Select the Transmitter Fail tab on the LineGuard Valve Control screen.

| 🚰 ROCLINK 800 - [LineGuard Valve Control - FB107]                    | - 🗆 🛛 |
|----------------------------------------------------------------------|-------|
| <u> </u>                                                             | - 8 × |
| D 🖆 🖬   & 🖻 🖻   🍜   🕮 🍹   🤍 🍳   M 州 🐜   M 🕪   🖉 🧖 🔗 🖺 ਊ   년 💕   ? 🌾  |       |
|                                                                      | -     |
|                                                                      |       |
| LineGuard Valve Control Event Control Transmitter Fail Voltage Check |       |
| - Fail Detect Enable                                                 |       |
| Disabled  Transmitter Good - No Reset In Progress                    |       |
|                                                                      |       |
| Fail Delay Period Transmitter Fail Status                            |       |
| 5 Seconds Good - Normal Operation                                    |       |
| Transmitter Limits Setun                                             |       |
| Transmitter Low Setopint 0.0                                         |       |
| Transmitter Link Schonint 0.0 PSIG                                   |       |
| Hansailikei nigh Selpunk (0.0 FSid                                   |       |
| Transmitter Fail Output Definitions                                  |       |
| Transmitter Power Contact Undefined                                  |       |
| Transmitter Alarm Contact Undefined                                  |       |
|                                                                      |       |
|                                                                      |       |
|                                                                      |       |
|                                                                      |       |
|                                                                      |       |
|                                                                      |       |
|                                                                      |       |
| Print Save As Auto Scan Departure Close ! Ap                         | ply - |
| •                                                                    | •     |
| ON-LINE 7:5                                                          | 9 AM  |

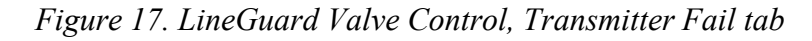

| Field                         | Description                                                                                                    |
|-------------------------------|----------------------------------------------------------------------------------------------------|
| Fail Detect Enable            | Sets the Fail Detect Enable to <b>Enabled</b> or <b>Disabled</b> . If Enabled and a transmitter is failing, the system cycles power to the transmitter. If the transmitter is still failing after the power cycle, the program warm starts the FloBoss. No action is taken when set to Disabled and a transmitter has failed. |
| Transmitter Reset<br>Sequence | This <b>read-only</b> field shows the current step of the transmitter reset sequence.                                                                                                    |

| Field                     | Description                                                                                                    |
|---------------------------|----------------------------------------------------------------------------------------------------|
|                           | Valid values are Transmitter Good - No<br>Reset In Progress, Possible Failure<br>Detected, Failed - Power Cycle<br>Initiated, Failed - Waiting for Power Up,<br>Failed - Warm Start In Progress, Failed<br>- Transmitter Updates Suspended, and<br>Good - Transmitter Recovered. |
| Fail Delay Period         | Sets, in seconds, the time delay after a transmitter fail is detected before the reset sequence is initiated.                                                                                                    |
| Transmitter Fail Status   | This <b>read-only</b> field shows the current<br>status of the transmitter. Valid values are<br><b>Good – Normal Operation</b> , <b>Failed –</b><br><b>Low Pressure</b> , and <b>Failed – High</b><br><b>Pressure</b> .                                                          |
| Transmitter Low Setpoint  | Sets the value for the Transmitter Low<br>Setpoint. When the input pressure drops<br>below this value, the transmitter is<br>considered failed.                                                                                                    |
| Transmitter High Setpoint | Sets the value for the Transmitter High<br>Setpoint. When the input pressure rises<br>above this value, the transmitter is<br>considered failed.                                                                                                    |
| Transmitter Power Contact | Click "" to define a discrete output used<br>to cycle power to the input pressure<br>transmitter. This output is used to cycle<br>power to a failed transmitter in an attempt<br>to restore normal transmitter operation.                                                        |
| Transmitter Alarm Contact | Click "…" to define a discrete output to be<br>used as an alarm indication of a failed<br>transmitter. This output is activated when<br>a failed transmitter is detected.                                                                                                    |

**3.** Click Apply to save your changes.

4. Click Close to return to the ROCLINK 800 screen. Proceed to *Section* 3.2.4 to configure Voltage Check screen.

#### 3.2.4 LineGuard Valve Control – Voltage Check tab

Use this screen to configure the actions taken by the program if the unit input voltage is outside of user configured alarm limits.

To access this screen:

1. Select the Voltage Check tab on the LineGuard Valve Control screen.

| ROCLINK 800 - [LineGuard Valve Control - FB107]                      |       |          |
|----------------------------------------------------------------------|-------|----------|
| File Edit View ROC Configure Meter Utilities Tools Window Help       | 21    | s ×<br>? |
|                                                                      |       | <br>     |
|                                                                      |       |          |
| LineGuard Valve Control Event Control Transmitter Fail Voltage Check |       |          |
| Voltage Check Enable Input Voltage Alarm Status                      |       |          |
| Disabled  Good - Normal Operation                                    |       |          |
| - Innut Voltage Alarm Setup                                          |       |          |
| Live Input Voltage 3.291667                                          |       |          |
| Low Alarm Limit 80                                                   |       |          |
| High Alarm Limit 25.0                                                |       |          |
|                                                                      |       |          |
|                                                                      |       |          |
|                                                                      |       |          |
|                                                                      |       |          |
|                                                                      |       |          |
|                                                                      |       |          |
|                                                                      |       |          |
|                                                                      |       |          |
|                                                                      |       |          |
|                                                                      |       |          |
| Print Save As Auto Scan Dudate Close A                               | .pply |          |
|                                                                      |       | " ▼<br>▶ |
| ON-LINE 2:                                                           | 09 PM |          |

Figure 18. LineGuard Valve Control, Voltage Check Tab

| Field                      | Description                                                                                                    |
|----------------------------|----------------------------------------------------------------------------------------------------|
| Voltage Check Enable       | Sets the voltage check functionality to<br><b>Enabled</b> or <b>Disabled</b> . If Enabled and<br>input voltage to the unit is outside of the<br>user defined limits (see below), the<br>program will suspend the line break<br>detection algorithm. No action is taken<br>when set to Disabled and the input<br>voltage is outside of limits. |
| Input Voltage Alarm Status | This <b>read-only</b> field shows the current<br>status of the input voltage check. Valid<br>values are <b>Good – Normal Operation</b> ,<br><b>Low Voltage – Control Suspended,</b>                                                                                                    |

| Field              | Description                                                                                                    |  |  |
|--------------------|----------------------------------------------------------------------------------------------------|--|--|
|                    | High Voltage – Control Suspended,<br>Waiting for Valve Closure to Complete.                                                                                                    |  |  |
| Live Input Voltage | This <b>read-only</b> field shows the current input voltage supplied to the FloBoss 107 unit.                                                                                                    |  |  |
| Low Alarm Limit    | Sets the value for the limit at which the<br>input voltage is too low and the line break<br>functionality suspended. When the<br>voltage check is enabled and the input<br>voltage drops below this value, the<br>program will suspend detection of the line<br>break software and auto-closure<br>algorithm.   |  |  |
| High Alarm Limit   | Sets the value for the limit at which the<br>input voltage is too high and the line<br>break functionality suspended. When the<br>voltage check is enabled and the input<br>voltage raises above this value, the<br>program will suspend detection of the line<br>break software and auto-closure<br>algorithm. |  |  |

- **3.** Click **Apply** to save your changes.
- **4.** Click **Close** to return to the ROCLINK 800 screen. Proceed to *Section 3.3* to save your configuration.

### 3.3 Saving the Configuration

Whenever you modify or change the configuration, it is a good practice to save the final configuration to memory. To save the configuration:

1. Select ROC > Flags. The Flags screen displays:

| Flags                                 |                           |
|---------------------------------------|---------------------------|
| General Advanced                      |                           |
| Restart                               | Flash Memory              |
| <u></u> arm Start                     | Save Configuration        |
| <u>C</u> old Start                    | Clear                     |
| Cold Start & Clear Alar <u>m</u> s/Ev | ents Status :             |
| Cold Start & Clear Display            | s                         |
| Cold Start & Clear F <u>S</u> Ts      |                           |
| Cold Start & Clear <u>H</u> istory    | ,                         |
| Cold Start & Clear ALL                |                           |
|                                       |                           |
|                                       | ate 🗸 OK 🔀 Cancel 🕴 Apply |

Figure 19. Flags screen

2. Click Save Configuration. A verification message displays:

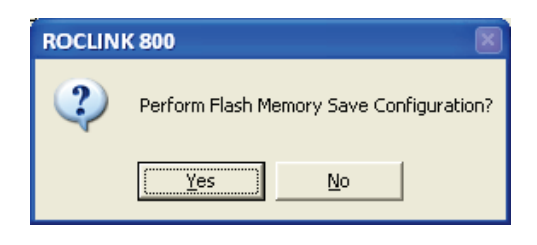

Figure 20. Perform screen

**3.** Click Yes to begin the save process. The Flash Write Status field on the Flags screen displays In Progress. The following message displays:

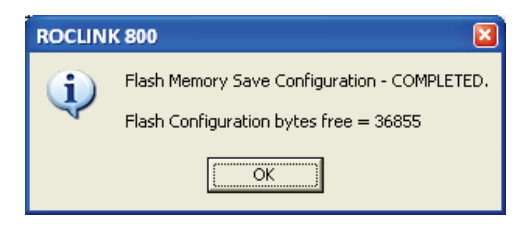

Figure 21. Save Confirmation

- **4.** Click OK. The Flash Write Status field on the Flags screen displays Completed.
- 5. Click Update on the Flags screen. This completes the process of saving your new configuration.
- **Note:** For archive purposes, you should also save this configuration to your PC's hard drive or a removable media (such as a diskette or a flash drive) using the **File** > **Save Configuration** option on the ROCLINK 800 menu bar.

# **Chapter 4 – Reference Material**

This section provides tables of information on the operation of the program and the user-defined point types used by the LineGuard program.

- Point Type 22 (LineGuard Log Configuration)
- Point Type 23 (LineGuard Control).

### 4.1 Point Type 22: LineGuard Pressure Log Configuration

Point type 22 contains the parameters for configuring and monitoring the LineGuard program. The program maintains one logical point of this point type.

Point Type 22: LineGuard Pressure Log Configuration

| Parm<br># | Name                          | Access | System or<br>User Update | Data<br>Type                                                                  | Length | Range                                           | Default | Version | Description of functionality and meaning of values                                                                                                    |  |
|-----------|-------------------------------|--------|--------------------------|-------------------------------------------------------------------------------|--------|-------------------------------------------------|---------|---------|----------------------------------------------------------------------------------------------------|--|
| 0         | Line Pressure Input<br>Def    | R/W    | User                     | TLP                                                                           | 3      | NA                                              | 0,0,0   | 1.00    | Source of pressure value                                                                                                    |  |
| 1         | Pressure Units                | R/W    | User                     | UINT8                                                                         | 1      | 0, 1, 2, 3                                      | 0       | 1.00    | Units of pressure reading<br>(0=PSIG,1=PSIA,2=kPaG,3=kPaA)                                                                                                    |  |
| 2         | Average Sample<br>Period      | R/W    | User                     | UINT8                                                                         | 1      | 5, 10, 15, 25,<br>30, 35, 40,<br>45, 50, 55, 60 | 60      | 1.00    | Period in seconds over which input pressure<br>and Rate of Drop are averaged. Valid values<br>include 5, 10, 15, 20, 25, 30, 35, 40, 45, 50, 55,<br>and 60 seconds. |  |
| 3         | Live Pressure                 | R/O    | System                   | Float                                                                         | 4      | Any valid float                                 | 0.0     | 1.00    | Current reading from pressure input.                                                                                                    |  |
| 4         | Average Pressure              | R/O    | System                   | Float                                                                         | 4      | Any valid float                                 | 0.0     | 1.00    | Average of live pressure over the last average sample period.                                                                                                    |  |
| 5         | Current Rate of<br>Drop (RoD) | R/O    | System                   | Float                                                                         | 4      | Any valid float                                 | 0.0     | 1.00    | Calculated as average pressure one minute ago<br>minus current average pressure in units of<br>pressure/minute. (i.e. PSI/min).                                     |  |
| 6         | Average RoD                   | R/O    | System                   | Float                                                                         | 4      | Any valid float                                 | 0.0     | 1.00    | Average of current RoD over the last average sample period.                                                                                                    |  |
| 7         | Major Alarm Low               | R/W    | User                     | UINT8                                                                         | 1      | 0, 1                                            | 0       | 1.00    | Major log low alarm enable.                                                                                                    |  |
|           | Enable                        |        |                          |                                                                               |        |                                                 |         |         | 0=Do not initiate major log on low alarm<br>1=Initiate major low on low alarm                                                                                       |  |
| 8         | Minor Alarm Low               | R/W    | User                     | UINT8                                                                         | 1      | 0, 1                                            | 0       | 1.00    | Minor log low alarm enable.                                                                                                    |  |
|           | Enable                        | Enable |                          | 0=Do not initiate minor log on low alarm<br>1=Initiate minor low on low alarm |        |                                                 |         |         |                                                                                                    |  |
| 9         | Minor Alarm High              | R/W    | User                     | UINT8                                                                         | 1      | 0, 1                                            | 0       | 1.00    | Minor log high alarm enable.                                                                                                    |  |
|           | Enable                        |        |                          |                                                                               |        |                                                 |         |         | 0=Do not initiate minor log on high alarm<br>1=Initiate minor low on high alarm                                                                                     |  |

| Parm<br># | Name                         | Access | System or<br>User Update | Data<br>Type | Length | Range           | Default | Version | Description of functionality and meaning of<br>values                                                            |
|-----------|------------------------------|--------|--------------------------|--------------|--------|-----------------|---------|---------|----------------------------------------------------------------------------------------------------|
| 10        | Major Alarm High             | R/W    | User                     | UINT8        | 1      | 0, 1            | 0       | 1.00    | Major log high alarm enable.                                                                                     |
|           | Enable                       |        |                          |              |        |                 |         |         | 0=Do not initiate major log on high alarm<br>1=Initiate major low on high alarm                                  |
| 11        | Minor Alarm RoD              | R/W    | User                     | UINT8        | 1      | 0, 1            | 0       | 1.00    | Minor log RoD alarm enable.                                                                                      |
|           | Enable                       |        |                          |              |        |                 |         |         | 0=Do not initiate minor log on RoD alarm<br>1=Initiate minor low on RoD alarm                                    |
| 12        | Major Alarm RoD              | R/W    | User                     | UINT8        | 1      | 0, 1            | 0       | 1.00    | Major log RoD alarm enable.                                                                                      |
|           | Enable                       |        |                          |              |        |                 |         |         | 0=Do not initiate major log on RoD alarm<br>1=Initiate major low on RoD alarm                                    |
| 13        | Major Alarm Low              | R/O    | System                   | UINT8        | 1      | 0, 1            | 0       | 1.00    | Major low alarm status.                                                                                          |
|           | Status                       |        |                          |              |        |                 |         |         | 0=Not active, 1=Active                                                                                           |
| 14        | Minor Alarm Low              | R/O    | System                   | UINT8        | 1      | 0, 1            | 0       | 1.00    | Minor low alarm status.                                                                                          |
|           | Status                       |        |                          |              |        |                 |         |         | 0=Not active, 1=Active                                                                                           |
| 15        | Minor Alarm High             | R/O    | System                   | UINT8        | 1      | 0, 1            | 0       | 1.00    | Minor high alarm status.                                                                                         |
|           | Status                       |        |                          |              |        |                 |         |         | 0=Not active, 1=Active                                                                                           |
| 16        | Major Alarm High             | R/O    | System                   | UINT8        | 1      | 0, 1            | 0       | 1.00    | Major high alarm status.                                                                                         |
|           | Status                       |        |                          |              |        |                 |         |         | 0=Not active, 1=Active                                                                                           |
| 17        | Minor Alarm RoD              | R/O    | System                   | UINT8        | 1      | 0, 1            | 0       | 1.00    | Minor RoD alarm status.                                                                                          |
|           | Status                       |        |                          |              |        |                 |         |         | 0=Not active, 1=Active                                                                                           |
| 18        | Major Alarm RoD              | R/O    | System                   | UINT8        | 1      | 0, 1            | 0       | 1.00    | Major RoD alarm status.                                                                                          |
|           | Status                       |        |                          |              |        |                 |         |         | 0=Not active, 1=Active                                                                                           |
| 19        | Major Alarm Low<br>Setpoint  | R/W    | User                     | Float        | 4      | Any valid float | 0.0     | 1.00    | Major low alarm setpoint. An average pressure below this value will active a major low alarm if enabled.         |
| 20        | Minor Alarm Low<br>Setpoint  | R/W    | User                     | Float        | 4      | Any valid float | 0.0     | 1.00    | Minor low alarm setpoint. An average pressure below this value will active a minor low alarm if enabled.         |
| 21        | Minor Alarm High<br>Setpoint | R/W    | User                     | Float        | 4      | Any valid float | 0.0     | 1.00    | Minor high alarm setpoint. An average pressure<br>above this value will active a minor high alarm if<br>enabled. |

Point Type 22: LineGuard Pressure Log Configuration

### LineGuard 2300 Program User Manual

| Parm<br># | Name                         | Access | System or<br>User Update | Data<br>Type | Length | Range                         | Default | Version | Description of functionality and meaning of<br>values                                                                                                    |
|-----------|------------------------------|--------|--------------------------|--------------|--------|-------------------------------|---------|---------|----------------------------------------------------------------------------------------------------|
| 22        | Major Alarm High<br>Setpoint | R/W    | User                     | Float        | 4      | Any valid float               | 0.0     | 1.00    | Major high alarm setpoint. An average pressure above this value will active a major high alarm if enabled.                                                                     |
| 23        | Minor Alarm RoD<br>Setpoint  | R/W    | User                     | Float        | 4      | Any valid float               | 0.0     | 1.00    | Minor RoD alarm setpoint. An average RoD above this value will active a minor RoD alarm if enabled.                                                                            |
| 24        | Major Alarm RoD<br>Setpoint  | R/W    | User                     | Float        | 4      | Any valid float               | 0.0     | 1.00    | Major RoD alarm setpoint. An average RoD above this value will active a major RoD alarm if enabled.                                                                            |
| 25        | Minor Log Period             | R/W    | User                     | UINT16       | 2      | 30, 60, 120,<br>180, 240, 300 | 30      | 1.00    | Minor log period in seconds. This is the period<br>at which pressure and RoD values are placed in<br>a minor log. Valid periods are 30, 60, 120, 180,<br>240, and 300 seconds. |
| 26        | Major Log Period             | R/W    | User                     | UINT16       | 2      | 5, 10, 15, 30                 | 30      | 1.00    | Major log period in seconds. This is the period<br>at which pressure and RoD values are placed in<br>the major log. Valid periods are 5, 10, 15, and<br>30 seconds.            |
| 27        | Major Log State              | R/O    | System                   | UINT8        | 1      | 0, 1, 2                       | 0       | 1.00    | Current state of the major log function.                                                                                                    |
|           |                              |        |                          |              |        |                               |         |         | 0=Not Logging<br>1=Actively logging<br>2=Log is Complete                                                                                                    |
| 28        | Minor Log State              | R/O    | System                   | UINT8        | 1      | 0, 1, 2                       | 0       | 1.00    | Current state of the minor log function.                                                                                                    |
|           |                              |        |                          |              |        |                               |         |         | 0=Not Logging<br>1=Actively logging<br>2=Log is Complete                                                                                                    |
| 29        | Minor Log Index              | R/O    | System                   | UINT8        | 1      | 0 → 99                        | 0       | 1.00    | Up to 100 minor logs are maintained in the LineGuard databse. The minor log index points to the most recent log in the system.                                                 |
| 30        | Number of Major<br>Logs      | R/O    | System                   | UINT8        | 1      | $0 \rightarrow 1$             | 0       | 1.00    | This value shows the number of major logs archived (will always be 0 or 1).                                                                                                    |
| 31        | Number of Minor<br>Logs      | R/O    | System                   | UINT8        | 1      | 0 → 100                       | 0       | 1.00    | This value shows the number of minor logs archived (maximum of 100).                                                                                                    |

#### Point Type 22: LineGuard Pressure Log Configuration

| Parm<br># | Name                                     | Access | System or<br>User Update | Data<br>Type | Length | Range                 | Default | Version | Description of functionality and meaning of<br>values                                                                                                    |
|-----------|------------------------------------------|--------|--------------------------|--------------|--------|-----------------------|---------|---------|----------------------------------------------------------------------------------------------------|
| 32        | Reset/Clear Logs                         | R/W    | User / System            | UINT8        | 1      | 0, 1                  | 0       | 1.00    | Setting this parameter to a value of "1" forces<br>the system to clear all major and minor logs<br>from the database and set log states to not<br>active. The program sets the parameter back to<br>a value of "0" after logs are cleared. |
| 33        | Minor Log Address                        | R/O    | System                   | UINT32       | 4      | NA                    | 0x0000  | 1.00    | Physical memory address of the first minor log in the database.                                                                                                    |
| 34        | Major Log Address                        | R/O    | System                   | UINT32       | 4      | NA                    | 0x0000  | 1.00    | Physical memory address of the major log in the database.                                                                                                    |
| 35        | Minor Log Value<br>Index                 | R/O    | System                   | UINT8        | 1      | 0 → 59                | 0       | 1.00    | Sixty average pressure and RoD values are saved in every minor log. This index $(0 - 59)$ points the location in the log at which the next values will be saved.                                                                           |
| 36        | Highest RoD Value                        | R/O    | System                   | Float        | 4      | Any positive<br>float | 0.0     | 1.10    | Contains the highest RoD value calculated<br>since the last system restart. This value can be<br>cleared by selecting the Clear Logs button on<br>the Status tab.                                                                          |
| 37        | 2 <sup>nd</sup> Highest RoD<br>Value     | R/O    | System                   | Float        | 4      | Any positive<br>float | 0.0     | 1.10    | Contains the second highest RoD value<br>calculated since the last system restart. This<br>value can be cleared by selecting the Clear<br>Logs button on the Status tab.                                                                   |
| 38        | 3 <sup>rd</sup> Highest RoD<br>Value     | R/O    | System                   | Float        | 4      | Any positive<br>float | 0.0     | 1.10    | Contains the third highest RoD value calculated<br>since the last system restart. This value can be<br>cleared by selecting the Clear Logs button on<br>the Status tab.                                                                    |
| 39        | Highest RoD<br>Timestamp                 | R/O    | System                   | AC20         | 20     | NA                    | cc 33   | 1.10    | Contains the timestamp for highest RoD value in format of DD/MM/YYYY HH:MM:SS.                                                                                                    |
| 40        | 2 <sup>nd</sup> Highest RoD<br>Timestamp | R/O    | System                   | AC20         | 20     | NA                    | cc 33   | 1.10    | Contains the timestamp for second highest RoD value.                                                                                                    |
| 41        | 3 <sup>rd</sup> Highest RoD<br>Timestamp | R/O    | System                   | AC20         | 20     | NA                    | دد ۲۲   | 1.10    | Contains the timestamp for third highest RoD value.                                                                                                    |

#### Point Type 22: LineGuard Pressure Log Configuration

### 4.2 Point Type 23: LineGuard Valve Control

Point type 23 contains the parameters for controlling valves in the LineGuard program. The program maintains 1 logical point of this point type.

| Point Ty  | Point Type 23: LineGuard Valve Control |        |                          |              |        |                                                                    |         |         |                                                                                                    |  |  |  |
|-----------|----------------------------------------|--------|--------------------------|--------------|--------|--------------------------------------------------------------------|---------|---------|----------------------------------------------------------------------------------------------------|--|--|--|
| Parm<br># | Name                                   | Access | System or<br>User Update | Data<br>Type | Length | Range                                                              | Default | Version | Description of functionality and<br>meaning of values                                                                                                    |  |  |  |
| 0         | Close Output Point Def                 | R/W    | User                     | TLP          | 3      | NA                                                                 | 0,0,0   | 1.00    | Identifies discrete output used to close the control valve.                                                                                                    |  |  |  |
| 1         | Open Output Point Def                  | R/W    | User                     | TLP          | 3      | NA                                                                 | 0,0,0   | 1.00    | Identifies discrete output used to open the control valve.                                                                                                    |  |  |  |
| 2         | Manual Close Flag                      | R/W    | User /<br>Program        | UINT8        | 1      | 0, 1                                                               | 0       | 1.00    | Setting this parameter to a value of "1"<br>will energize the close valve discrete<br>output. The system will set the parameter<br>back to "0" after the output is energized.                  |  |  |  |
| 3         | Manual Open Flag                       | R/W    | User /<br>Program        | UINT8        | 1      | 0, 1                                                               | 0       | 1.00    | Setting this parameter to a value of "1"<br>will energize the close valve discrete<br>output. The system will set the parameter<br>back to "0" after the output is energized.                  |  |  |  |
| 4         | Close Duration                         | R/W    | User                     | UINT16       | 2      | 5, 10, 15,<br>30, 60, 120,<br>180, 240,<br>300, 600,<br>1200, 1800 | 30      | 1.00    | Time (in seconds) the close discrete<br>output will remain active after being<br>energized. Valid duration times are 5, 10,<br>15, 30, 60, 120, 180, 240, 300, 600, 1200,<br>and 1800 seconds. |  |  |  |
| 5         | Open Duration                          | R/W    | User                     | UINT16       | 2      | 5, 10, 15,<br>30, 60, 120,<br>180, 240,<br>300, 600,<br>1200, 1800 | 30      | 1.00    | Time (in seconds) the open discrete<br>output will remain active after being<br>energized. Valid duration times are 5, 10,<br>15, 30, 60, 120, 180, 240, 300, 600, 1200,<br>and 1800 seconds.  |  |  |  |
| 6         | Current Close Time                     | R/O    | Program                  | UINT16       | 2      | 0 → 1800                                                           | 0       | 1.00    | Time (in seconds) that the close output has been active since being energized.                                                                                                    |  |  |  |
| 7         | Current Close Time                     | R/O    | Program                  | UINT16       | 2      | 0 → 1800                                                           | 0       | 1.00    | Time (in seconds) that the open output has been active since being energized.                                                                                                    |  |  |  |
| 8         | Open Output Status                     | R/W    | User                     | UINT8        | 1      | 0, 1                                                               | 0       | 1.00    | Indicates current status of open discrete output (0=inactive, 1=active).                                                                                                    |  |  |  |
| 9         | Close Output Status                    | R/W    | User                     | UINT8        | 1      | 0, 1                                                               | 0       | 1.00    | Indicates current status of close discrete output (0=inactive, 1=active).                                                                                                    |  |  |  |
|           |                                        |        |                          |              |        |                                                                    |         |         |                                                                                                    |  |  |  |

#### Point Type 23: LineGuard Valve Control

| Parm<br># | Name                               | Access | System or<br>User Update | Data<br>Type | Length | Range | Default | Version | Description of functionality and<br>meaning of values                                                                                                    |                      |
|-----------|------------------------------------|--------|--------------------------|--------------|--------|-------|---------|---------|----------------------------------------------------------------------------------------------------|----------------------|
| 10        | Close Limit Switch Def             | R/W    | User                     | TLP          | 3      | NA    | 0,0,0   | 1.00    | Identifies discrete input used as closed<br>valve limit switch. The intent of this input<br>is to indicate when the valve is fully<br>closed. When this input point is defined<br>and the close output is active, the close<br>output will be de-energized when this<br>input status becomes active. |                      |
| 11        | Open Limit Switch Def              | R/W    | User                     | TLP          | 3      | NA    | 0,0,0   | 1.00    | Identifies discrete input used as opened<br>valve limit switch. The intent of this input<br>is to indicate when the valve is fully<br>opened. When this input point is defined<br>and the open output is active, the open<br>output will be de-energized when this<br>input status becomes active.   |                      |
| 12        | Close Limit Input Switch<br>Status | R/O    | User                     | UINT8        | 1      | 0, 1  | 0       | 1.00    | Indicates current status of close discrete input limit switch.                                                                                                    |                      |
|           |                                    |        |                          |              |        |       |         |         | 0=inactive, 1=active                                                                                                    |                      |
| 13        | Open Limit Input Switch<br>Status  | R/O    | User                     | UINT8        | 1      | 0, 1  | 0       | 1.00    | Indicates current status of open discrete input limit switch.                                                                                                    |                      |
|           |                                    |        |                          |              |        |       |         |         |                                                                                                    | 0=inactive, 1=active |
| 14        | Auto-closure High Alarm<br>Mask    | R/W    | User                     | UINT8        | 1      | 0, 1  | 0       | 1.00    | Allows the system to prevent valve closure on high major alarm.                                                                                                    |                      |
|           |                                    |        |                          |              |        |       |         |         | 0=automatically start valve closure on<br>high alarm<br>1=do not close valve on high alarm                                                                                                    |                      |
| 15        | Auto-closure Low Alarm<br>Mask     | R/W    | User                     | UINT8        | 1      | 0, 1  | 0       | 1.00    | Allows the system to prevent valve closure on low major alarm.                                                                                                    |                      |
|           |                                    |        |                          |              |        |       |         |         | 0=automatically start valve closure on low<br>alarm<br>1=do not close valve on low alarm                                                                                                    |                      |
| 16        | Auto-closure RoD Alarm<br>Mask     | R/W    | User                     | UINT8        | 1      | 0, 1  | 0       | 1.00    | Allows the system to prevent valve closure on RoD major alarm.                                                                                                    |                      |
|           |                                    |        |                          |              |        |       |         |         | 0=automatically start valve closure on<br>RoD alarm<br>1=do not close valve on RoD alarm                                                                                                    |                      |

## LineGuard 2300 Program User Manual

#### Point Type 23: LineGuard Valve Control

| Parm<br># | Name                                         | Access | System or<br>User Update | Data<br>Type | Length | Range                                                                 | Default | Version | Description of functionality and<br>meaning of values                                                                                                    |
|-----------|----------------------------------------------|--------|--------------------------|--------------|--------|-----------------------------------------------------------------------|---------|---------|----------------------------------------------------------------------------------------------------|
| 17        | Event Duration Period                        | R/W    | User                     | UINT16       | 2      | 0, 5, 10, 15,<br>30, 60, 120,<br>180, 240,<br>300, 600,<br>1200, 1800 | 30      | 1.00    | Time (in seconds) a major alarm must be<br>active before valve closure is initiated.<br>Valid duration times are 0, 5, 10, 15, 30,<br>60, 120, 180, 240, 300, 600, 1200, and<br>1800 seconds.                                                                                                    |
| 18        | Active Event Time                            | R/O    | Program                  | UINT16       | 2      | 0 → 65535                                                             | 0       | 1.00    | Time (in seconds) that a major alarm has<br>been active. Once this value becomes<br>greater than the event duration period<br>valve closure is initiated.                                                                                                    |
| 19        | Transmitter Power Output<br>Point Def        | R/W    | User                     | TLP          | 3      | NA                                                                    | 0,0,0   | 1.00    | Identifies discrete output used to cycle<br>power to the input pressure transmitter.<br>This output is used to cycle power to a<br>failed transmitter in an attempt to restore<br>normal transmitter operation.                                                                                                    |
| 20        | Transmitter Failed Alarm<br>Output Point Def | R/W    | User                     | TLP          | 3      | NA                                                                    | 0,0,0   | 1.00    | Identifies discrete output to be used as an<br>alarm indication of a failed transmitter.<br>When defined, this output is activated<br>when a failed transmitter is detected.                                                                                                    |
| 21        | Transmitter Fail Low<br>Setpoint             | R/W    | User                     | Float        | 4      | Any valid<br>float                                                    | 0.0     | 1.00    | When the input pressure drops below this value, the transmitter is considered failed.                                                                                                    |
| 22        | Transmitter Fail High<br>Setpoint            | R/W    | User                     | Float        | 4      | Any valid<br>float                                                    | 0.0     | 1.00    | When the input pressure rises above this value, the transmitter is considered failed.                                                                                                    |
| 23        | Transmitter Fail Reset<br>Sequence Enable    | R/W    | User                     | UINT8        | 1      | 0, 1                                                                  | 0       | 1.00    | This flag allows the user to enable the<br>reset/recover sequence when a failed<br>transmitter is detected (0=reset disabled,<br>1=reset enabled). When this flag is<br>enabled and a transmitter has failed, the<br>system will first cycle power to the<br>transmitter and then warm start the<br>FloBoss if transmitter is still failed. |

| Point Type 23: LineGuard | Valve Control |
|--------------------------|---------------|
|--------------------------|---------------|

| Parm<br># | Name                         | Access | System or<br>User Update | Data<br>Type | Length | Range             | Default | Version | Description of functionality and<br>meaning of values                                                                                                    |
|-----------|------------------------------|--------|--------------------------|--------------|--------|-------------------|---------|---------|----------------------------------------------------------------------------------------------------|
| 24        | Transmitter Fail<br>Sequence | R/O    | Program                  | UINT8        | 1      | $0 \rightarrow 9$ | 0       | 1.00    | This parameter indicates current step of the transmitter reset sequence.                                                                                                    |
|           |                              |        |                          |              |        |                   |         |         | 0=Transmitter Good - No Reset In<br>Progress,<br>1=Possible Failure Detected<br>2=Failed - Power Cycle Initiated<br>3=Failed - Waiting for Power Up<br>4=Unused step<br>5=Good - Transmitter Recovered<br>6=Failed - Warm Start In Progress<br>7=Good - Transmitter Recovered<br>8=Failed - Transmitter Updates<br>Suspended<br>9=Good - Transmitter Recovered |
| 25        | Transmitter Fail Period      | R/W    | User                     | UINT16       | 2      | 0 → 65535         | 5       | 1.00    | Delay (in seconds) after transmitter fail is detected before reset sequence is initiated.                                                                                                    |
| 26        | Transmitter Fail Status      | R/O    | Program                  | UINT8        | 1      | $0 \rightarrow 2$ | 0       | 1.00    | Indicates current transmitter status.<br>0=Good – Normal Operation<br>1=Failed – Low Pressure<br>2=Failed – High Pressure                                                                                                    |
| 27        | Voltage Check Enable         | R/W    | User                     | UINT8        | 1      | 0, 1              | 0       | 1.10    | This flag allows the user to enable the voltage check functionality (0=check disabled, 1=check enabled). When this flag is enabled and the input voltage is outside of the user defined limits, the line break detection software and auto-closure algorithm are suspended.                                                                                    |
| 28        | Voltage Check Status         | R/O    | Program                  | UINT8        | 1      | 0 → 3             | 0       | 1.10    | This parameter indicates current status of<br>the voltage check function.<br>0=Voltage is within limits or check is<br>disabled<br>1=Voltage is low and control suspended<br>2=Voltage is high and control is<br>suspended<br>3=Voltage is outside of alarm limits, but<br>waiting for valve closure already in<br>progress to complete                        |

Headquarters:

Emerson Process Management Remote Automation Solutions 6005 Rogerdale Road Houston, TX 77072 U.S.A. T +1 281 879 2699 | F +1 281 988 4445 www.EmersonProcess.com/Remote

Europe:

Emerson Process Management Remote Automation Solutions Emerson House Kirkhill Drive Kirkhill Industrial Estate Aberdeen UK AB21 OEU T +44 1224 215700 | F +44 1224 215799

www.EmersonProcess.com/Remote

North American/Latin America: Emerson Process Management Remote Automation Solutions 6005 Rogerdale Road Houston TX USA 77072 T +1 281 879 2699 | F +1 281 988 4445 www.EmersonProcess.com/Remote

Middle East/Africa: Emerson Process Management Remote Automation Solutions Emerson FZE P.O. Box 17033 Jebel Ali Free Zone – South 2 Dubai U.A.E. T +971 4 8118100 | F +971 4 8865465 www.EmersonProcess.com/Remote

Asia-Pacific:

Emerson Process Management Remote Automation Solutions 1 Pandan Crescent Singapore 128461 T +65 6777 8211| F +65 6777 0947 www.EmersonProcess.com/Remote ©2008-2012 Remote Automation Solutions, a business unit of Emerson Process Management. All rights reserved.

Remote Automation Solutions, a business unit of Emerson Process Management, shall not be liable for technical or editorial errors in this manual or omissions from this manual. REMOTE AUTOMATION SOLUTIONS MAKES NO WARRANTIES, EXPRESSED OR IMPLIED, INCLUDING THE IMPLIED WARRANTIES OF MERCHANTABILITY AND FITNESS FOR A PARTICULAR PURPOSE WITH RESPECT TO THIS MANUAL AND, IN NO EVENT SHALL REMOTE AUTOMATION SOLUTIONS BE LIABLE FOR ANY INCIDENTAL, PUNITIVE, SPECIAL OR CONSEQUENTIAL DAMAGES INCLUDING, BUT NOT LIMITED TO, LOSS OF PRODUCTION, LOSS OF PROFITS, LOSS OF REVENUE OR USE AND COSTS INCURRED INCLUDING WITHOUT LIMITATION FOR CAPITAL, FUEL AND POWER, AND CLAIMS OF THIRD PARTIES.

Bristol, Inc., Bristol Canada, BBI SA de CV and Emerson Process Management Ltd, Remote Automation Solutions (UK), are wholly owned subsidiaries of Emerson Electric Co. doing business as Remote Automation Solutions, a business unit of Emerson Process Management. FloBoss, ROCLINK, Bristol, Bristol Babcock, ControlWave, TeleFlow, Helicoid, METCO, and OpenEnterprise are trademarks of Remote Automation Solutions. AMS, PlantWeb and the PlantWeb logo are marks of Emerson Electric Co. The Emerson logo is a trademark and service mark of the Emerson Electric Co. All other marks are property of their respective owners.

The contents of this publication are presented for informational purposes only. While every effort has been made to ensure informational accuracy, they are not to be construed as warranties or guarantees, express or implied, regarding the products or services described herein or their use or applicability. Remote Automation Solutions reserves the right to modify or improve the designs or specifications of such products at any time without notice. All sales are governed by Remote Automation Solutions' terms and conditions which are available upon request. Remote Automation Solutions does not assume responsibility for the selection, use or maintenance of any product. Responsibility for proper selection, use and maintenance of any Remote Automation Solutions product remains solely with the purchaser and end-user.

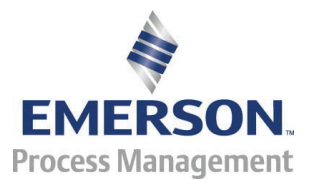